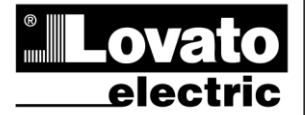

#### LOVATO ELECTRIC S.P.A.

RU 0409

2691

24020 GORLE (BERGAMO) ITALIA VIA DON E. MAZZA, 12 TEL. 035 4282111 TELEFAX (Nazionale): 035 4282200 TELEFAX (International): +39 035 4282400 Web www.LovatoElectric.com E-mail info@LovatoElectric.com

# DMG200 DMG210

Цифровой мультиметр

# DMG200 DMG210

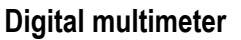

# РУКОВОДСТВО ПО ЭКСПЛУАТАЦИИ INSTRUCTIONS MANUAL

#### ВНИМАНИЕ!!

 Внимательно прочитайте инструкцию перед установкой или использованием.

• Во избежание несчастных случаев данное оборудование должен устанавливать только персонал, имеющий соответствующую подготовку и в соответствии с

е Производитель оставляет за собой право вносить изменения в данную

продукцию без предварительного предупреждения.

• Технические данные и описания не являются договорными обязательствами

 Разъединители или выключатели должны присутствовать в электрической схеме подсоединения. Приборы должны устанавливаться рядом с оборудованием в легко доступном для оператора месте.

 Прибор должен маркироваться как быстро отсоединяемое устройство: IEC/ EN 61010-1 § 6.12.2.1

 Прибор должен устанавливаться в корпусе лобби в шкафу со степенью защиты мин. IP40.

• Чистка прибора осуществляется сухой мягкой материей без использования абразива и растворителя.

## Глава

|                                            | Стр. |
|--------------------------------------------|------|
| Введение                                   | 2    |
| Описание                                   | 2    |
| Функции клавиатуры                         | 2    |
| Чтение измерений                           | 2    |
| Таблица страниц дисплея                    | 3    |
| Главное меню                               | 4    |
| Пароль                                     | 4    |
| Установочные параметры (setup)             | 6    |
| Таблица параметров                         | 6    |
| Страница данных энергии                    | 10   |
| Страница часов                             | 10   |
| Страница графического тренда               | 10   |
| Меню команд                                | 10   |
| Тест соединения                            | 11   |
| Технические характеристики                 | 10   |
| Схемы присоединений                        | 11   |
| Соединение ПК-DMG210 через RS485 интерфейс | 14   |
| Клеммы присоединения                       | 14   |
| Размеры                                    | 14   |

## WARNING!

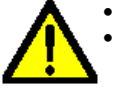

 $\bigcirc$ 

Carefully read the manual before the installation or use. This equipment is to be installed by qualified personnel, complying to current standards, to avoid damages or safety

(GB)

Products illustrated herein are subject to alteration and changes without prior notice.

• Technical data and descriptions in the documentation are accurate, to the best of our knowledge, but no liabilities for errors, omissions or contingencies arising therefrom are accepted.

• A circuit breaker must be included in the electrical installation of the building. It must be installed close by the equipment and within easy reach of the operator. It must be marked as the disconnecting device of the equipment: IEC /EN 61010-1 § 6.12.2.1

 Fit the instrument in an enclosure or cabinet with minimum IP40 degree protection.

• Clean the instrument with a soft dry cloth, do not use abrasives, liquid detergents or solvents.

#### Index

|                                              | Page |
|----------------------------------------------|------|
| Introduction                                 | 2    |
| Description                                  | 2    |
| Keyboard functions                           | 2    |
| Readings visualization                       | 2    |
| Display pages table                          | 3    |
| Main menu                                    | 4    |
| Password access                              | 4    |
| Setup parameters setting                     | 6    |
| Parameter table                              | 6    |
| Energy meters page                           | 10   |
| Hour meters page                             | 10   |
| Trend graph page                             | 10   |
| Command menu                                 | 10   |
| Wiring test                                  | 11   |
| Technical characteristics                    | 10   |
| Wiring diagrams                              | 11   |
| PC-DMG210 connection through RS485 interface | 14   |
| Terminals position                           | 14   |
| Mechanical dimensions                        | 14   |

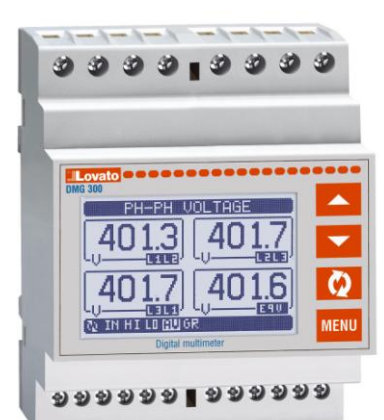

## Введение

Мультиметры DMG200 и DMG210 были разработаны для более простого использования оператором с расширением количества дополнительных функций. Компактный размер прибора (только 4 модуля) позволяет использовать его в системах высокого технического уровня. Графический дисплей обеспечивает понятный и простой интерфейс. Широкий ряд функций прибора серии DMG идеально подходит для большинства случаев применения.

## Описание

- Модульный размер 4модуля (72mm) на DIN рейку.
- LCD графический дисплей 128х80 pixel, белая подсветка, 4 серых уровня.
- 4 кнопки мембранного типа для программирования и чтения параметров.
- Быстрая и простая навигация по меню.
- Подходит для LV, MV, HV сетей.
- Тексты измерений и сообщений на 5 языках.
- 160 электрических параметра.
- Версии DMG210 с интегрированным RS-485 портом
- Измерение RMS.
- Непрерывная выборка данных.
- Высокая точность.

## Функции клавиатуры

Кнопки ▲ и ▼ - Используются для переключения между страницами дисплея, выбора измерений и изменения установок (возрастание-убывание).

Кнопка С - Служит для возврата к предыдущей странице, подтверждения выбора, переключения способов отображения. Кнопка MENU – Служит для входа или выхода в режимы отображения и меню установок.

## <u>Чтение измерений</u>

- Кнопки ▲ и ▼ служат для переключения режимов отображения измерений. Описание измерений отображается на строке заголовка.
- Некоторые измерения могут быть не показаны, в зависимости от программных установок и схемы присоединения (например, если прибор запрограммирован на трех фазную сеть без нейтралинапряжение L-N не будет показано).
- Для каждой страницы, кнопкой О можно перемещаться по подстраницам (например, показывать макс/мин пики выбранных измерений).
- В подзаголовке страницы отображены описания отображаемых величин:
- **IN = Мгновенная величина** Показывается величина измерения в момент обновления страницы.
- НІ = Максимальный пик измерения Отображает максимальное значение выбранного параметра. Данное значение сохраняется в памяти до отключения питания прибора. Значение может быть удалено используя специальную команду (см. меню команд).
- LO = Минимальный пик измерения. Отображает минимальное значение выбранного параметра. Данное значение сохраняется в памяти с момента включения питания прибора. Сброс осуществляется той же командой что и для макс.пика.
- AV = Среднее значение Показывает значение за заданное время. Служит для отображения плавного изменения измерений. См. меню установок прибора.
- **MD = Максимум запросов** –Количество запрашиваемых величин. Храниться в энергонезависимой памяти и стирается специальной командой.
- **GR = Графический вид** Показывает параметры в виде графика.

## Introduction

The DMG200 and DMG210 multimeters have been designed to join the maximum possible easiness of operation together with a wide choice of advanced functions. Regardless of the compactness of the modular housing (only 4U), the multimeter performances are the same of highend devices. The graphic LCD graphic display offers a user-friendly interface. The rich variety of functions, makes the DMG series multimeters the ideal choice for a wide range of applications.

## Description

- Modular DIN-rail housing, 4U (72mm wide).
- Graphic LCD display, 128x80 pixels, white backlighting, 4 grey levels.
- Membrane keyboard with 4 keys for visualization and setting.
- Easy and fast navigation.
- Compatible with LV, MV, HV applications.
- Texts for measures, setup and messages in 5 languages.
- Reading of 160 electrical parameters.
- DMG210 version with built-in RS-485 interface.
- True RMS measurements.
- Continuous (gapless) sampling.
- High accuracy.

## Keyboard functions

▲ and ▼ keys – Used to scroll display pages, to select among possible choices, and to modify settings (increment-decrement). ひ key – Used to rotate through sub-pages, to confirm a choice, to switch between visualization modes.

MENU key - Used to enter or exit from visualization and setting menus.

## Reading visualization

- The ▲ and ▼ keys allow to scroll the readings visualization pages one by one. The content of the present page is written in the title bar.
- Some of the readings may not be shown, depending on the programming and the wiring of the device (for instance, if programmed-wired for a three-phase without neutral system, L-N voltage page is not shown).
- For every page, the **U** key allows to rotate through several sub-pages (for instance to show the highest/lowest peak for the selected readings).
- The present dub-page is indicated in the status bar on the bottom of the display by one of the following icons:
- IN = Instantaneous value Present instantaneous value of the reading, shown by default every time the page is changed.
- HI = Highest peak Highest peak of the instantaneous value of the present reading. The HIGH values are stored and kept even when auxiliary power is removed. They can be cleared using the dedicated command (see command menu).
- LO = Lowest peak. Lowest value of the reading, stored from the time of the DMG power-on. It is resetted using the same command used for HI values.
- AV = Average value Time-integrated value of the reading. Allows to show measurements with slow variations. See integration menu in setup chapter.
- **MD = Maximum Demand** Maximum peak of the integrated value. Stored in non-volatile memory and it is resettable with dedicated command.
- **GR = Graphic bars** Shows the measurements with graphic bars.

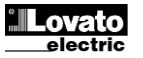

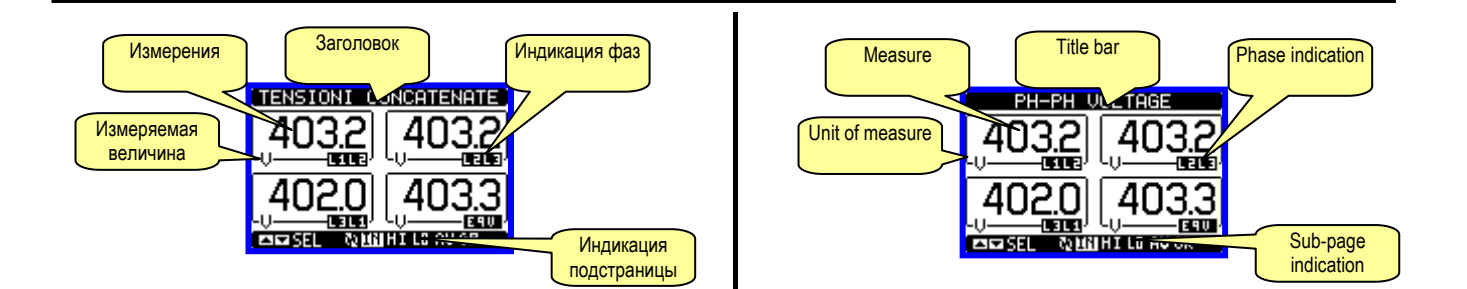

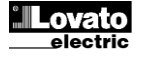

| Т <u>абли</u> | ца страниц дисплея                                                               |    |      |     |      |    | Displa | ay pages table                                                              |    |       |        |        |    |
|---------------|----------------------------------------------------------------------------------|----|------|-----|------|----|--------|-----------------------------------------------------------------------------|----|-------|--------|--------|----|
|               | Выбор кнопками 🛦 и 🔻                                                             |    | Вь   | бор | S    |    |        | Selection with $\blacktriangle$ and $\blacktriangledown$                    |    | Selec | tion v | vith ( | ບ  |
| Nr            | СТРАНИЦА                                                                         |    | подс | TPA | ници | A  | Nr     | PAGES                                                                       |    | SU    | B-PA   | GES    |    |
| 1             | <b>МЕЖФАЗНОЕ НАПРЯЖЕНИЕ</b><br>V(L1-L2), V(L2-L3), V(L3-L1), V(LL)EQ             | н  | LO   | AV  |      | GR | 1      | PAHSE-TO-PAHSE VOLTAGES<br>V(L1-L2), V(L2-L3), V(L3-L1), V(LL)EQ            | н  | LO    | AV     |        | GR |
| 2             | <b>ФАЗНОЕ НАПРЯЖЕНИЕ</b><br>V(L1-N), V(L2-N), V(L3-N), V(L-N)EQ                  | HI | LO   | AV  |      | GR | 2      | PAHSE-TO-NEUTRAL VOLTAGES<br>V(L1-N), V(L2-N), V(L3-N), V(L-N)EQ            | н  | LO    | AV     |        | GR |
| 3             | <b>ФАЗНЫИ ТОК</b><br>I(L1), I(L2), I(L3), I(N)                                   | HI | LO   | AV  | MD   | GR | 3      | PHASE AND NEUTRAL CURRENTS                                                  | н  | LO    | AV     | MD     | GR |
| 4             | <b>АКТИВНАЯ МОЩНОСТЬ</b><br>P(L1), P(L2), P(L3), P(TOT)                          | HI | LO   | AV  | MD   | GR | 4      | ACTIVE POWER<br>P(I_1), P(I_2), P(I_3), P(TOT)                              | н  | LO    | AV     | MD     | GR |
| 5             | <b>РЕАКТИВНАЯ МОЩНОСТЬ</b><br>Q(L1), Q(L2), Q(L3), Q(TOT)                        | HI | LO   | AV  | MD   | GR | 5      | <b>REACTIVE POWER</b><br>Q(1 1) Q(1 2) Q(1 3) Q(TOT)                        | н  | LO    | AV     | MD     | GR |
| 6             | ВИДИМАЯ МОЩНОСТЬ<br>S(L1), S(L2), S(L3), S(TOT)                                  | н  | LO   | AV  | MD   | GR | 6      | APPARENT POWER<br>S(1,1), S(1,2), S(1,3), S(TOT)                            | н  | LO    | AV     | MD     | GR |
| 7             | КОЭФФ. МОЩНОСТИ<br>TPF(L1),TPF(L2),TPF(L3),TPF(EQ)                               | н  | LO   | AV  |      | GR | 7      | <b>POWER FACTOR</b><br>TPF(I_1) TPF(I_2) TPF(I_3) TPF(FQ)                   | н  | LO    | AV     |        | GR |
| 8             | <b>ЧАСТОТА-АССИМЕТРИЯ</b><br>F, ASY(VLL), ASY(VLN), ASY(I)                       | HI | LO   | AV  |      |    | 8      | FREQUENCY-ASYMMETRY<br>F ASY(VII) ASY(VIN) ASY(I)                           | н  | LO    | AV     |        |    |
| 9             | ИСКАЖЕНИЯ ГАРМОНИК L-L<br>THD-V(L1-L2), THD-V(L2-L3), THD-<br>V(L3-L1)           | н  | LO   | AV  |      | GR | 9      | VL-L HARMONIC DISTORTION<br>THD-V(L1-L2), THD-V(L2-L3), THD-<br>V(L3-L1)    | н  | LO    | AV     |        | GR |
| 10            | ИСКАЖЕНИЯ ГАРМОНИК L-N<br>THD-V(L1),THD-V(L2),THD-V(L3)                          | н  | LO   | AV  |      | GR | 10     | VL-N HARMONIC DISTORTION<br>THD-V(I_1) THD-V(I_2) THD-V(I_3)                | н  | LO    | AV     |        | GR |
| 11            | ИСКАЖЕНИЯ ГАРМОНИК ТОКА<br>THD-I(L1), THD-I(L2) THD-I(L3)                        | HI | LO   | AV  |      | GR | 11     | CURRENT HARMONIC DISTORTION<br>THD-I(1 1) THD-I(1 2) THD-I(1 3)             | н  | LO    | AV     |        | GR |
| 12            | ИЗМЕРЕНИЙ ЭНЕРГИИ<br>kWh+(TOT), kWh-(TOT), kvarh+(TOT),<br>kvarh-(TOT), kVA(TOT) | PA | RZ   |     |      |    | 12     | ENERGY METERS<br>kWh+(TOT), kWh-(TOT), kvarh+(TOT),<br>kvarh-(TOT) kVA(TOT) | PA | RZ    |        |        |    |
| 13            | ГРАФИЧЕСКИЙ ТРЕНД                                                                |    |      |     |      |    | 13     | TREND GRAPH                                                                 |    |       |        |        |    |
| 14            | CYETYNK YACOB<br>Hr(TOT), Hr(Parz)                                               |    |      |     |      |    | 14     | HOUR METER<br>Hr(TOT) Hr(Parz)                                              |    |       |        |        |    |
| 15            | ИНФО-СЕРИЙНЫЙ НОМЕР NR.<br>MODELLO, REV SW, REV HW                               |    |      |     |      |    | 15     | INFO-REVISION-SERIAL Nr                                                     |    |       |        |        |    |
| 16            | ЛОГОТИП                                                                          |    |      |     |      |    | 16     | LOGO                                                                        |    |       |        |        |    |

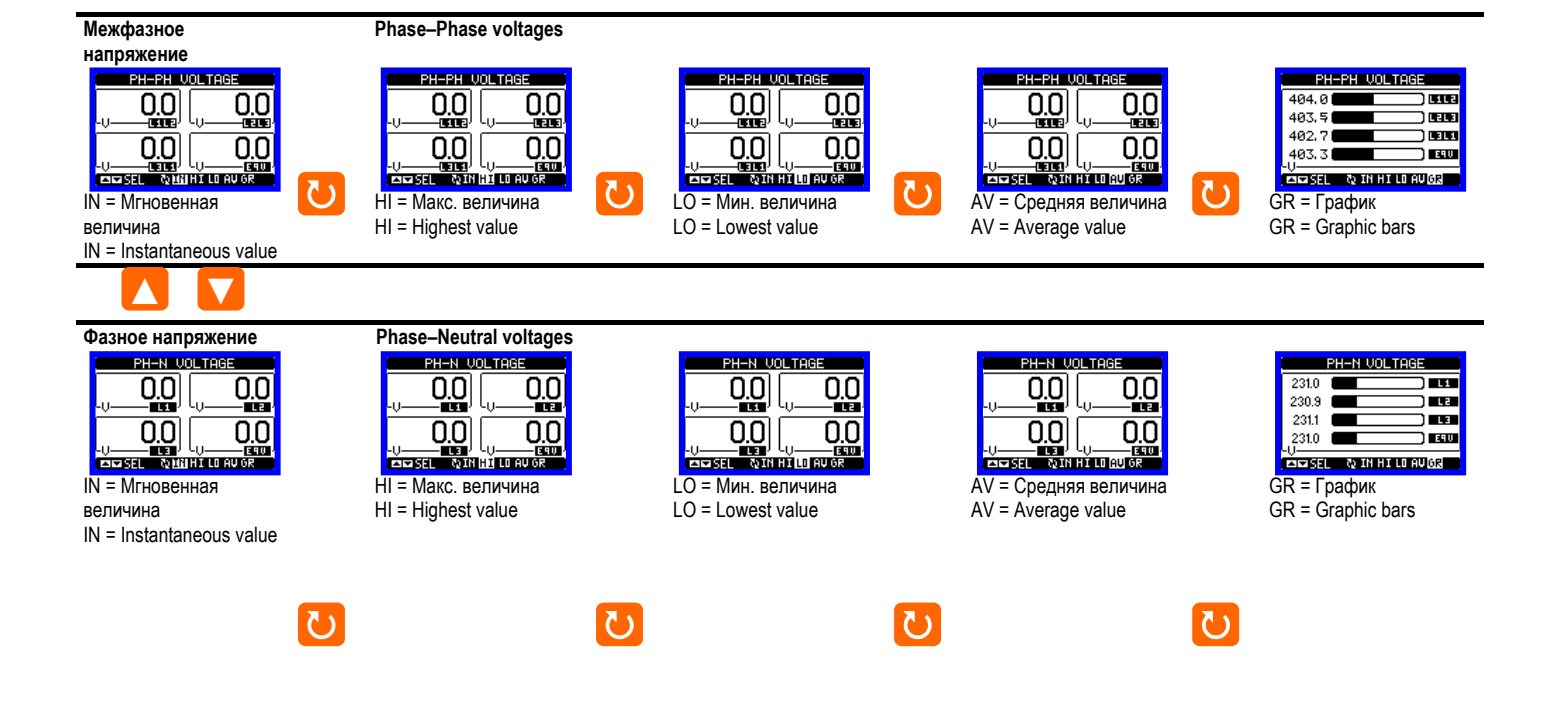

Correnti di fase e

Phase–Neutral currents

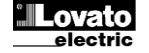

neutro

Doc: MHIT100C0208RU

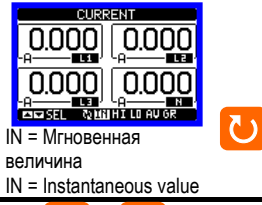

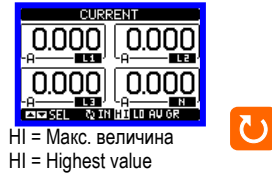

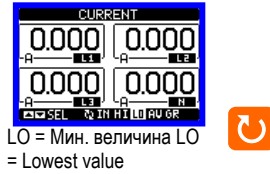

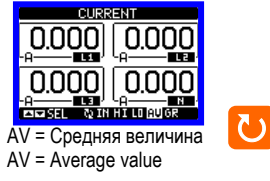

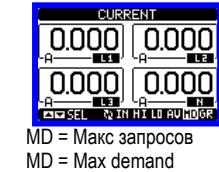

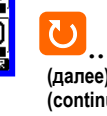

 $\nabla$  $\sim$ 

(далее)

. . . . .

(continues) .....

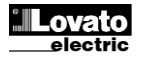

## Главное меню

- Главное меню содержит графические иконки для быстрого доступа к измерениям и установкам прибора.
- В режиме нормального отображения нажмите кнопку **MENU**. Главное меню отобразиться на экране.
- Нажимая кнопки ▲ ▼ выберите необходимую функцию. Выбрав иконку на центральной части экрана Вы увидите описание данной функции.
- Нажав кнопку 🖸 активируйте функцию.
- Если некоторые функции не доступны, иконки будут отображаться серым цветом.

- 🗺 Доступ меню программирования параметров.
- 🚱 Доступ к меню команд для разрешенного пользователя при проведении операций сброса-очистки измерений.

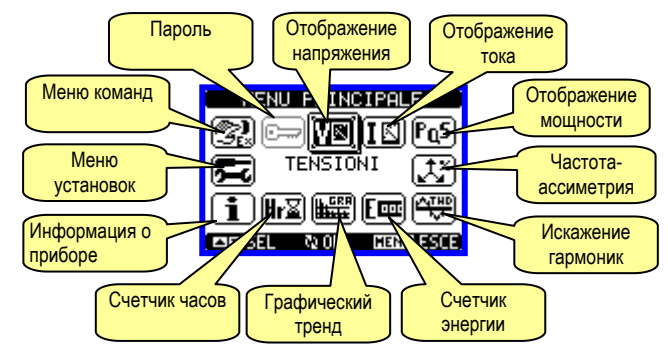

## Пароль доступа

- Пароль используется для блокировки доступа к меню команд и установок.
- При установке нового изделия (заводская настройка) пароль не активирован и доступ открыт. Если необходимо, пароль может быть активирован и задан цифровым кодом с клавиатуры.
- Для активации пароля и задания его смотри меню установок.
- Существует два уровня доступа, в зависимости от набранного пароля:
  - **Доступ пользователя** Позволяет сбрасывать записанные измерения без редактирования параметров установки.
  - Расширенный доступ То же что и доступ пользователя, плюс редактирование-сброс параметров установки.
- С обычной страницы, нажмите кнопку MENU для перехода в главное меню, выберите иконку пароля и нажмите кнопку.
- На экране отобразиться следующая картинка:

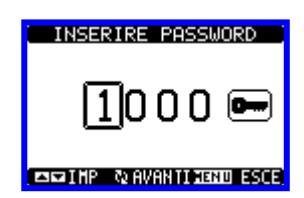

- Кнопками 🛦 🔻 измените выбранную цифру.
- Кнопкой 🖸 переместитесь на следующую цифру.
- Введите код, перейдя на иконку с ключом.
- Если введенный код правильный, появиться сообщение о разблокировке.
- Открытый паролем доступ действует до:
  - Выключение прибора.
     Перепрограммирование прибора (после выхода из меню установок).
  - Если нет нажатий кнопок в течение 2 минут.
- Для выхода из меню пароля нажмите кнопку MENU.

### Параметры установок (setup)

С обычной страницы измерений, нажмите кнопку MENU для

## <u>Main menu</u>

- The main menu is made of a group of graphic icons (shortcuts) that allow rapid access to measures and settings.
- Starting from normal visualisation, press MENU key. The main menu screen is displayed.
- Press ▲ ▼ to select the desired function. The selected icon is highlighted and the central part of the display shows the description of the function.
- Press **U** to activate the selected function.
- If some functions are not available, the correspondent icon will be disabled, that is shown in light grey colour.
- VI II Fos E C Shortcuts that allow to jump to the first page of that group. Starting from that page it is still possible to move forward-backward in the usual way.
- Image: Open the password entry page, where it is possible to specify the numeric codes that unlock protected functions (parameter setting, command menu etc.).
- 🔁 Access point to the setup menu for parameter programming.
- 🖾 Access point to the command menu, where the authorized user can execute some clearing-restoring actions.

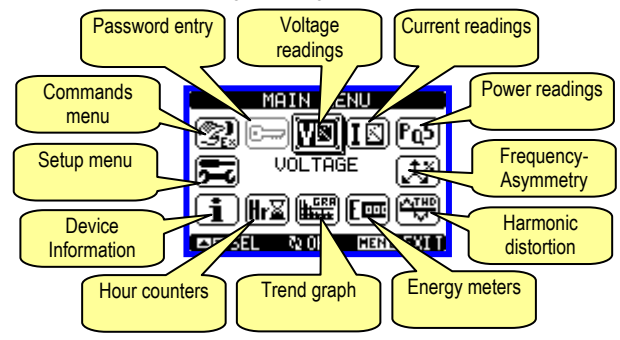

### Password access

- The password is used to enable or lock the access to setting menu (setup) and to command menu.
- For brand-new devices (factory default) the password management is disabled and the access is free. If instead the passwords have been enabled and defined, then to get access it is necessary to enter password first, specifying the numeric code through the keypad.
- To enable password management and to define numeric codes see setup menu.
- There are two access levels, depending on the code entered:
  - User-Level access Allows clearing of recorded values but not editing of setup parameters.
  - Advanced access level Same rights of the user access plus settings editing-restoring.
- From normal visualization, press MENU to recall main menu, select the password icon and press ひ.
- The display shows the screen in picture:

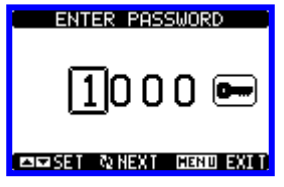

- Keys ▲ ▼ change the selected digit
- Key O confirms the digit and moves to the next.
- Enter numeric code, then move on the key icon.
- If the password code entered matches the User access code or the Advanced access code, then the correspondent unlock message is shown.
- Once unlocked the password, the access rights last until:
  - The device is powered off
  - The device is resetted (after quitting the setup menu)
- The timeout period of two minutes elapses without any keystroke.
- To quit the password entry screen press MENU key.

#### Parameter setting (setup)

· From normal visualization, press MENU to recall main menu, then

перехода к главному меню и выберите иконку 🗷 затем нажмите кнопку 🗸 для открытия меню установок.

- Экран отобразит таблицу (см. рисунок) с параметрами.
- Кнопками ▲ ▼ выберите подменю и подтвердите кнопкой ひ.
- Для выхода и возврата на страницу отображения измерений нажмите кнопку MENU.

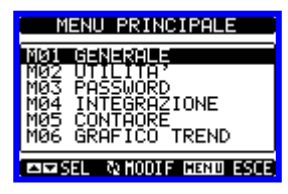

• Таблица доступных подменю

| Cod. | ПОДМЕНЮ       | ОПИСАНИЕ                         |
|------|---------------|----------------------------------|
| M01  | GENERALE      | Номинальные параметры            |
| M02  | UTILITA'      | Язык, подсветка, страницы экрана |
| M03  | PASSWORD      | Код доступа                      |
| M04  | INTEGRAZIONE  | Период записи данных             |
| M05  | CONTAORE      | Счетчик часов                    |
| M06  | GRAFICO TREND | Графический тренд и шкала        |
| M07  | COMUNICAZIONE | Коммуникационный порт            |

- Выберите подменю и нажмите 🗸 для вывода параметров.
- Каждый параметр имеет код и описание величины.

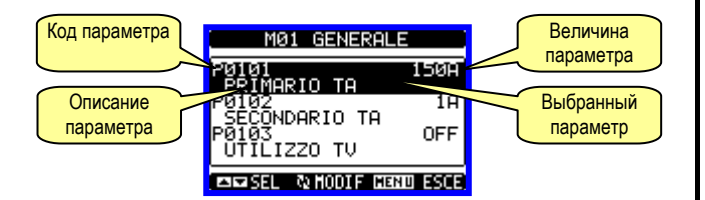

- Для изменения параметров, выберите его и нажмите кнопку ひ.
- Если не введен код расширенного доступа, невозможно изменить данные и будет показано соответствующее сообщение.
- Если доступ открыт, экран отобразит следующую картинку:

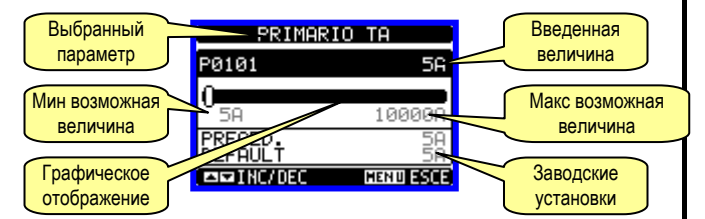

- Когда показана страница изменения установочных параметров, величина меняется кнопками ▲ и ▼. Экран показывает новое значение, мин и макс возможных значений, заводские установки и графическое отображение величины.
- При одновременном нажатии кнопок ▲ и ▼ будет установлена заводская величина.
- Для возврата нажмите кнопку **MENU**. Введеная величина будет сохранена.
- Нажмите опять кнопку MENU для сохранения все изменений и выхода из меню установок. Мультиметр перейдет в режим обычной работы.

select 📼 icon and press 🖸 to open setup menu screen.

- The display will show the table in picture, with the parameters grouped in sub-menus with a function-related criteria .
- Select the desired sub-menu with ▲ ▼ keys and confirm with ひ.
- To quit setup and go back to the readings visualization press MENU.

| SETUP MENU                                                                        |
|-----------------------------------------------------------------------------------|
| M01 GENERAL<br>M02 UTILITY<br>M04 INTEGRATION<br>M05 HOUR METER<br>M06 TREND PAGE |
| ▲▼SEL & EDIT MENUEXIT                                                             |

• The following table lists the available sub-menus:

| Cod. | SUB-MENU      | DESCRIPTION                             |
|------|---------------|-----------------------------------------|
| M01  | GENERAL       | Rated data of the installation          |
| M02  | UTILITY       | Language, backlight, display pages etc. |
| M03  | PASSWORD      | Access codes                            |
| M04  | INTEGRATION   | Readings integration time               |
| M05  | HOUR METER    | Hour meter enable                       |
| M06  | TREND GRAPH   | Trend graph reading and scale           |
| M07  | COMMUNICATION | Communication port parameters           |

- Select the sub-menu and press **U** to show the parameters.
- Each parameter is shown with code, description and present setting value.

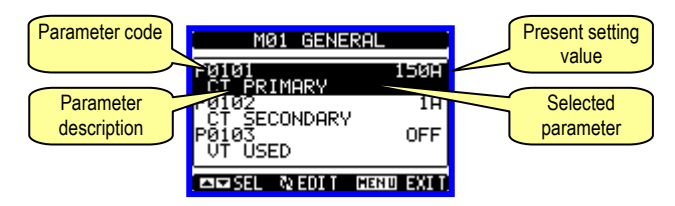

- To modify the setting of one parameter, select it and then press ひ.
- If the Advanced level access code has not been entered, i twill not be possible to enter editing page and a access denied message will be shown.
- If instead the access rights are ok, then the editing screen will be shown:

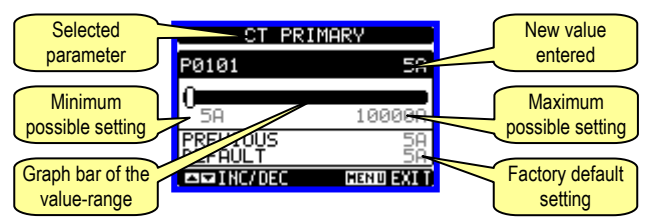

- When the editing screen is displayed, the parameter setting can be modified with ▲ ▼ keys. The screen shows the new setting, the maximum and minimum values, the factory default setting and a graphic bar that shows the setting range.
- Pressing simultaneously  $\blacktriangle$  and  $\blacktriangledown$  , the setting is set to factory default.
- Press MENU to go back to the parameter selection. The entered value is stored.
- Press **MENU** again to save all the settings and to quit the setup menu. The multimeter executes a reset and goes back to normal operation.

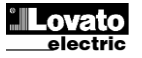

| М01 – ОБЩИЙ         UdM         По умолч.         Пределы           Р01.01         Первичный ТА         A         5         5-10000           Р01.02         Вторичный ТА         A         5         5           Р01.03         Номинальное напряжение         V         Aut         Aut / 50-500000           Р01.04         Использование TV         OFF         OFF-ON           Р01.05         Первичное TV         V         100         50-500000           Р01.06         Вторичное TV         V         100         50-500           Р01.07         Тип присоединения         L1-L2-L3-N         L1-L2-L3-N         L1-L2-L3-N BIL           L1-L2-L3         L1-L2-L3-N         L1-L2-L3-N BIL         L1-L2-L3-N BIL         L1-L2-L3-N BIL           P01.07         Тип присоединения         L1-N-L2         L1-N         L1-N-L2           P01.07         Номинальный ток вторичной обмотки TA.         P01.02 – Номинальный ток вторичной обмотки TA.         P01.02 – Номинальный ток вторичной обмотки TA.           P01.03         Номинальное напряжение. При выборе Aut мультиметр автоматически адаптируется на полную шкалу.         P01.04 – Установите ON если используется TV.         Если OFF, следующие параметрь не устанавливаются.           P01.05 – Номинальное напряжение первичной обмотки TV.         Не устанавливаю     | Таблица параметров                                                                                                    |                                        |   |     |           |  |  |  |  |  |
|----------------------------------------------------------------------------------------------------|----------------------------------------------------------------------------------------------------|----------------------------------------|---|-----|-----------|--|--|--|--|--|
| Р01.01         Первичный ТА         А         5         5-10000           Р01.02         Вторичный ТА         А         5         5           Р01.03         Номинальное напряжение         V         Aut         Aut / 50-500000           Р01.04         Использование TV         OFF         OFF-ON           Р01.05         Первичное TV         V         100         50-500000           Р01.06         Вторичное TV         V         100         50-50000           Р01.07         Тип присоединения         L1-L2-L3-N         L1-L2-L3-N         L1-L2-L3-N           L1-L2-L3         L1-L2-L3-N         L1-L2-L3-N         L1-L2-L3-N         L1-L2-L3-N           L1-L2-L3         L1-L2-L3-N         L1-L2-L3-N         L1-L2-L3-N         L1-L2-L3-N           L1-L2-L3         L1-L2-L3         L1-L2-L3-N         L1-L2-L3-N         L1-L2-L3-N           V         100         50-5000         MG200         MG210         MG200         MG210           ФИ:03         Номинальный ток вторичной обмотки TA.         дяп MM200 и DMG200 и DMG210         фикировано 5 А.           Р01.03         Номинальное напряжение.         При выборе Аut мультиметр автоматически адаптируется на полную шкалу.           Р01.04         Установите ON если исп                                                                                     | М01 – ОБЩИЙ                                                                                                    |                                        |   |     |           |  |  |  |  |  |
| Р01.02         Вторичный ТА         А         5         5           Р01.03         Номинальное напряжение         V         Aut         Aut / 50-500000           Р01.04         Использование TV         OFF         OFF-ON           Р01.05         Первичное TV         V         100         50-500000           Р01.06         Вторичное TV         V         100         50-50000           Р01.07         Тип присоединения         L1-L2-L3-N         L1-L2-L3-N         L1-L2-L3-N           L1-L2-L3         L1-L2-L3         L1-L2-L3-N         L1-L2-L3-N         L1-L2-L3-N         L1-L2-L3-N           L1-L2-L3         L1-L2-L3         L1-L2-L3         L1-L2-L3-N         L1-L2-L3-N         L1-L2-L3-N           P01.07         Тип присоединения         Исто-N-L2         L1-N         L1-L2-L3         L1-L2-L3-N           P01.02         Номинальный ток вторичной обмотки TA.         для DMG200 и DMG210         фиксировано 5 А.           P01.03         Номинальное напряжение. При выборе Aut мультиметр автоматически адаптируется на полную шкалу.         P01.04 – Установите ON если используется TV. Если OFF, следующие параметрь не устанавливаются.           P01.05 – Номинальное напряжение первичной обмотки TV.         Р01.05 – Номинальное напряжение полную шкалу.                                               | P01.01                                                                                                    | <b>Р01.01</b> Первичный ТА А 5 5-10000 |   |     |           |  |  |  |  |  |
| Р01.03         Номинальное напряжение         V         Aut         Aut / 50-500000           Р01.04         Использование TV         OFF         OFF-ON           Р01.05         Первичное TV         V         100         50-500000           Р01.06         Вторичное TV         V         100         50-50000           Р01.07         Тип присоединения         L1-L2-L3-N         L1-L2-L3-N         L1-L2-L3-N           L1-L2-L3         L1-L2-L3-N         L1-L2-L3-N         L1-L2-L3-N         L1-L2-L3-N           L1-L2-L3         L1-L2-L3-N         L1-L2-L3-N         L1-L2-L3-N         L1-L2-L3-N           L1-L2-L3         L1-L2-L3-N         L1-L2-L3-N         L1-N-L2         L1-N-L2         L1-N-L2         L1-N-L2         L1-N-L2         L1-N-L2         L1-N-L2         L1-N-L2         L1-N-L2         L1-N-L2         L1-N         P01.03-         HOMИНАЛЬНО КОРОКИ ПОСО И ФИКСИРОВАНО 5А.         P01.03 - НОМИНАЛЬНОЕ НАПРЯЖЕНИЕ ПОЛЬКОРОКИ МУЛЬТИМЕТР АВТОМАТИЧИСКИРОВАНО 5A.         P01.04 - Установите ON если используется TV.         Eсл | P01.02                                                                                                    | <b>Р01.02</b> Вторичный ТА А 5 5       |   |     |           |  |  |  |  |  |
| Р01.04         Использование TV         OFF         OFF-ON           Р01.05         Первичное TV         V         100         50-500000           Р01.06         Вторичное TV         V         100         50-500           Р01.07         Тип присоединения         L1-L2-L3-N         L1-L2-L3-N         L1-L2-L3-N BIL           L1-L2-L3         L1-L2-L3 BIL         L1-L2-L3 BIL         L1-L2-L3 BIL         L1-L2-L3 BIL           P01.01         - Номинальный ток первичной обмотки TA.         P01.02 – Номинальный ток вторичной обмотки TA.         P01.03 - Номинальное напряжение. При выборе Aut мультиметр автоматически адаптируется на полную шкалу.           P01.04 – Установите ON если используется TV. Если OFF, следующие параметрь не устанавливаются.         P01.05 – Номинальное напряжение первичной обмотки TV.                                                                                                    | P01.03         Номинальное напряжение         V         Aut         Aut / 50-500000                                                                                                    |                                        |   |     |           |  |  |  |  |  |
| Р01.05         Первичное TV         V         100         50-500000           Р01.06         Вторичное TV         V         100         50-500           Р01.07         Тип присоединения         L1-L2-L3-N         L1-L2-L3-N         L1-L2-L3-N BIL           L1-L2-L3         L1-L2-L3 BIL         L1-N-L2-L3 BIL         L1-N-L2-L3 BIL         L1-N-L2-L3 BIL           P01.01         Номинальный ток первичной обмотки TA.         P01.02 – Номинальный ток вторичной обмотки TA.         P01.03 - Номинальное напряжение. При выборе Aut мультиметр автоматически адаптируется на полную шкалу.           P01.04         Установите ON если используется TV. Если OFF, следующие параметрь не устанавливаются.         P01.05 – Номинальное напряжение первичной обмотки TV.                                                                                                    | P01.04 Использование TV OFF OFF-ON                                                                                                    |                                        |   |     |           |  |  |  |  |  |
| Р01.06         Вторичное TV         V         100         50-500           Р01.07         Тип присоединения         L1-L2-L3-N         L1-L2-L3-N         L1-L2-L3-N           L1-L2-L3         L1-L2-L3-N         L1-L2-L3-N         L1-L2-L3-N         L1-L2-L3-N           L1-L2-L3         L1-L2-L3-N         L1-L2-L3-N         L1-L2-L3-N         L1-L2-L3-N           P01.01         - Номинальный ток первичной обмотки TA.         P01.02         - Номинальный ток вторичной обмотки TA.         P01.02 - Номинальный ток вторичной обмотки TA.           P01.02         - Номинальное напряжение.         При выборе Aut мультиметр автоматически адаптируется на полную шкалу.         P01.04 - Установите ON если используется TV.         Eсли OFF, следующие параметрь не устанавливаются.           P01.05         - Номинальное напряжение первичной обмотки TV.         P01.05 - Номинальное напряжение первичной обмотки TV.                                                                                                    | P01.05                                                                                                    | Первичное TV                           | V | 100 | 50-500000 |  |  |  |  |  |
| Р01.07         Тип присоединения         L1-L2-L3-N         L1-L2-L3-N           L1-L2-L3-N         L1-L2-L3-N         L1-L2-L3-N           L1-L2-L3-N         L1-L2-L3-N         L1-L2-L3-N           L1-L2-L3-N         L1-L2-L3-N         L1-L2-L3-N           P01.01 – Номинальный ток первичной обмотки TA.         P01.02 – Номинальный ток вторичной обмотки TA.         P01.02 – Номинальный ток вторичной обмотки TA.           P01.03 -         Номинальное напряжение.         При выборе Aut мультиметр автоматически адаптируется на полную шкалу.           P01.04 – Установите ON если используется TV.         Если OFF, следующие параметрь не устанавливаются.           P01.05 – Номинальное напряжение первичной обмотки TV.                                                                                                    | P01.06                                                                                                    | Вторичное TV                           | V | 100 | 50-500    |  |  |  |  |  |
| P01.01 – Номинальный ток первичной обмотки ТА.           P01.02 – Номинальный ток вторичной обмотки TA. для DMG200 и DMG210           фиксировано 5 А.           P01.03 - Номинальное напряжение. При выборе Aut мультиметр автоматически адаптируется на полную шкалу.           P01.04 – Установите ON если используется TV. Если OFF, следующие параметрь не устанавливаются.           P01.05 – Номинальное напряжение первичной обмотки TV.                                                                                                    | Р01.07 Тип присоединения L1-L2-L3-N L1-L2-L3-N L1-L2-L3-N L1-L2-L3 L1-L2-L3 N L1-L2-L3 N L1-N L2 L1-N L1-N L2 L1-N L2 L1-N L1-N L2 L1-N L2 L1-N |                                        |   |     |           |  |  |  |  |  |
| P01.06 – Номинальное напряжение вторичной обмотки TV.P01.07 – Установите используемый тип присоединения. См. Схемы присоединения на последней странице.                                                                                                    |                                                                                                    |                                        |   |     |           |  |  |  |  |  |

| MU2 – YC I                                                              | MUZ – УСТАНОВКИ ОСМ ПО Пределы                         |          |             |                 |  |  |  |  |
|-------------------------------------------------------------------------|--------------------------------------------------------|----------|-------------|-----------------|--|--|--|--|
|                                                                         |                                                        |          | умолч.      |                 |  |  |  |  |
| Р02.01 Язык English English                                             |                                                        |          |             |                 |  |  |  |  |
| Italiano                                                                |                                                        |          |             |                 |  |  |  |  |
| Francais                                                                |                                                        |          |             |                 |  |  |  |  |
| Espanol                                                                 |                                                        |          |             |                 |  |  |  |  |
|                                                                         | Portoguese                                             |          |             |                 |  |  |  |  |
| Р02.02 Контраст LCD % 50 0-100                                          |                                                        |          |             |                 |  |  |  |  |
| P02.03                                                                  | Макс уровень подсветки                                 | %        | 100         | 10-100          |  |  |  |  |
| Р02.04 Мин уровень подсветки % 30 10-100                                |                                                        |          |             |                 |  |  |  |  |
| Р02.05 Задержка выкл. подсветки s 30 5-600                              |                                                        |          |             |                 |  |  |  |  |
| P02.06                                                                  | Р02.06 Возврат на страницу s 60 OFF / 1-600            |          |             |                 |  |  |  |  |
| P02.07                                                                  | Р02.07 Установленная страница VL-L VL-L / VL-N         |          |             |                 |  |  |  |  |
| P02.08                                                                  | Р02.08 Установленная подстраница INST INST / HI / LO / |          |             |                 |  |  |  |  |
|                                                                         |                                                        |          |             | AVG / MD        |  |  |  |  |
| /GRAPH                                                                  |                                                        |          |             |                 |  |  |  |  |
| Р02.06 – Если выбрано OFF экран останется на последней странице которая |                                                        |          |             |                 |  |  |  |  |
| исполи                                                                  | зовалась. Если выбрано время                           | то по ис | течении его | , экран покажет |  |  |  |  |
|                                                                         | страницу, установленную в Р02.07.                      |          |             |                 |  |  |  |  |

Р02.07 – Номер страницы к которой автоматически вернется экран по истечении времени указанном в Р02.06 после последнего нажатия кнопок. Р02.08 – Отображаемая подстраница после истечения времени Р02.06.

| М03 – ПАР                                                                                                    | М03 – ПАРОЛЬ UdM По Пределы<br>умолч. |  |  |  |  |  |  |
|----------------------------------------------------------------------------------------------------|---------------------------------------|--|--|--|--|--|--|
| Р03.01 Пароль ОFF OFF-ON                                                                                                   |                                       |  |  |  |  |  |  |
| Р03.02 Доступ пользователя 1000 0-9999                                                                                     |                                       |  |  |  |  |  |  |
| Р03.03 Расширенный доступ 2000 0-9999                                                                                      |                                       |  |  |  |  |  |  |
|                                                                                                    |                                       |  |  |  |  |  |  |
| P03.01 – Если задано OFF, пароль не активирован и доступ к меню команд и<br>установок свободен.                            |                                       |  |  |  |  |  |  |
| P03.02 – Когда Р03.01 установлен- задан пароль для пользователя.<br>P03.03 – тоже что и Р03.02, но с расширенным доступом. |                                       |  |  |  |  |  |  |

| М04 – УСР                                                                 | ЕДНЕНИЕ                                                                   | UdM     | По<br>умолч. | Пределы |  |  |  |  |
|---------------------------------------------------------------------------|---------------------------------------------------------------------------|---------|--------------|---------|--|--|--|--|
| Р04.01 Режимы усреднения Сдвиг Фиксиров.                                  |                                                                           |         |              |         |  |  |  |  |
|                                                                           |                                                                           |         |              | Сдвиг   |  |  |  |  |
| P04.02                                                                    | Р04.02 Время усреднения мощности min 15 1-60min                           |         |              |         |  |  |  |  |
| P04.03                                                                    | Время усреднения тока                                                     | min     | 15           | 1-60min |  |  |  |  |
| Р04.01 – Устанавливается метод подсчета.                                  |                                                                           |         |              |         |  |  |  |  |
| Фиксиров                                                                  | Фиксированное = Устанавливается время чтения. По истечении установленного |         |              |         |  |  |  |  |
|                                                                           | времени, среднее значение обновляется.                                    |         |              |         |  |  |  |  |
| Сдвиг = Мгновенные величины интегрируются за период = 1/15 установленного |                                                                           |         |              |         |  |  |  |  |
| времени. По истечении периода, старое измерение замещается новым. Среднее |                                                                           |         |              |         |  |  |  |  |
| значение обновляется каждые 1/15 установленного времени, учитывая время   |                                                                           |         |              |         |  |  |  |  |
| переноса группы последних 15 значений, с общим временем интеграции.       |                                                                           |         |              |         |  |  |  |  |
| P04.02 = Время чтения измерений активной, реактивной и видимой мощности.  |                                                                           |         |              |         |  |  |  |  |
|                                                                           | <b>Р04.03</b> = Время чтения                                              | измерен | ий для тока. |         |  |  |  |  |
|                                                                           |                                                                           |         |              |         |  |  |  |  |

#### Parameter table

| - aranio |               |     |            |                 |
|----------|---------------|-----|------------|-----------------|
| M01 – G  | ENERAL        | UoM | Default    | Range           |
| P01.01   | CT primary    | А   | 5          | 5-10000         |
| P01.02   | CT secondary  | A   | 5          | 5               |
| P01.03   | Rated voltage | V   | Aut        | Aut / 50-500000 |
| P01.04   | Use VT        |     | OFF        | OFF-ON          |
| P01.05   | VT primary    | V   | 100        | 50-500000       |
| P01.06   | VT secondary  | V   | 100        | 50-500          |
| P01.07   | Wiring        |     | L1-L2-L3-N | L1-L2-L3-N      |
|          |               |     |            | L1-L2-L3        |
|          |               |     |            | L1-L2-L3-N BIL  |
|          |               |     |            | L1-L2-L3 BIL    |
|          |               |     |            | L1-N-L2         |
| 1        |               |     |            | L1-N            |

P01.01 – CT primary winding rated current.

P01.02 – CT secondary winding rated current. For DMG200 and 210 fixed to 5A. P01.03 – Line rated voltage. Leaving to Aut the multimeters automatically adapts bar-graph full scale.

P01.04 – Set to ON if VT are used. If set to OFF, the following two parameters will be ignored.

P01.05- VT primary winding rated voltage.

P01.06 - VT secondary winding rated voltage.

P01.07 – Set this parameter according to the used wiring diagram. See witring diagrams on last pages of the manual.

| M02 – U1 | TILITY               | UoM | Default | Range                                                    |
|----------|----------------------|-----|---------|----------------------------------------------------------|
| P02.01   | Language             |     | English | English<br>Italiano<br>Francais<br>Espanol<br>Portoguese |
| P02.02   | Display contrast     | %   | 50      | 0-100                                                    |
| P02.03   | High backlight level | %   | 100     | 10-100                                                   |
| P02.04   | Low backlight level  | %   | 30      | 10-100                                                   |
| P02.05   | Low backlight delay  | S   | 30      | 5-600                                                    |
| P02.06   | Default page return  | S   | 60      | OFF / 1-600                                              |
| P02.07   | Default page         |     | VL-L    | VL-L / VL-N                                              |
| P02.08   | Default sub-page     |     | INST    | INST / HI / LO /<br>AVG / MD /GRAPH                      |

**P02.06** – If set to OFF the display remains always in the page where the user left it. If set to a time delay, after that time the display page goes back to page set in P02.07.

**P02.07** – Number of the page to which the display returns automatically after time specified by P02.06 has elapsed from the last keystroke.

P02.08 – Sub-page type to which the display returns after P02.06 has elapsed.

| M03 – PA                                                                                                    | SSWORD                     | UoM | Default | Range  |
|----------------------------------------------------------------------------------------------------|----------------------------|-----|---------|--------|
| P03.01                                                                                                    | Enable passwords           |     | OFF     | OFF-ON |
| P03.02                                                                                                    | User level password        |     | 1000    | 0-9999 |
| P03.03                                                                                                    | Advanced level<br>password |     | 2000    | 0-9999 |
| <b>P03.01</b> – If set to OFF, password management is disabled and the access to setup parameters and command menu is allowed. |                            |     |         |        |

 $\ensuremath{\text{P03.02}}\xspace - \ensuremath{\text{When P.03.01}}\xspace$  enabled, value to be specified to get user access.

P03.03 - Like P03.02, but referred to advanced access.

| M04 – INTEGRATION                                                |                   | UoM | Default | Range          |
|------------------------------------------------------------------|-------------------|-----|---------|----------------|
|                                                                  |                   |     |         | - <b>- - -</b> |
| P04.01                                                           | Integration mode  |     | Shift   | Fixed          |
|                                                                  | -                 |     |         | Shift          |
| P04.02                                                           | Power int. Time   | min | 15      | 1-60min        |
| P04.03                                                           | Current int. Time | min | 15      | 1-60min        |
| <b>P04 01</b> – Selection of average reading calculation method: |                   |     |         |                |

Fixed = Readings are integrated for the set time. Every time the integration time elapses, the Average value is updated with the result of the last integration. Shift = The instantaneous values are integrated for a period f time equal to 1/15th of the set time. Every time this interval elapses, the oldest value is replaced with the new one just calculated. The average value is updated every 1/15<sup>th</sup> of the time set, considering a time-sliding window that groups the last 15 calculated values, with a total length equal to integration time setting.

**P04.02** = Average readings integration time, used for active, reactive and apparent power.

P04.03 = readings integration time, used for currents.

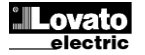

| М05 – СЧЕТЧИК ЧАСОВ                                                                  |                         | UdM | По     | Пределы |
|--------------------------------------------------------------------------------------|-------------------------|-----|--------|---------|
|                                                                                      |                         |     | умолч. |         |
| P05.01                                                                               | Счетчик часов           |     | ON     | OFF-ON  |
| P05.02                                                                               | Частичный счетчик часов |     | ON     | OFF-ON  |
| P05.01 = Если OFF, счетчик на включен и страница счетчика часов не                   |                         |     |        |         |
| отражается.                                                                          |                         |     |        |         |
| <b>Р05.02</b> = Если OFF, частичный счетчик не включен. Если ON, счетчик работает до |                         |     |        |         |
| выключения питания прибора.                                                          |                         |     |        |         |

| М06 – ГРА                                            | М06 – ГРАФИЧЕСКИЙ ТРЕНД              |           | По              | Пределы                                         |  |  |
|------------------------------------------------------|--------------------------------------|-----------|-----------------|-------------------------------------------------|--|--|
|                                                      |                                      |           | умолч.          |                                                 |  |  |
| P06.01                                               | Тренд измерений                      |           | kW (tot)<br>AVG | VL-L (eq) AVG<br>kW (tot) AVG<br>kvar (tot) AVG |  |  |
| <b>B</b> 00.00                                       |                                      |           | 011             | KVA (tot) AVG                                   |  |  |
| P06.02                                               | Авто предел                          |           | ON              | OFF-ON                                          |  |  |
| P06.03                                               | Полная шкала величин                 |           | 1000            | 0-1000                                          |  |  |
| P06.04                                               | Множитель шкалы                      |           | x1              | x1 - x1k - x1M                                  |  |  |
|                                                      | Р06.01 – Выберите необходимый график |           |                 |                                                 |  |  |
| P06.                                                 | 02 – Выберите между автомати         | ческой ус | тановкой пе     | еределов или                                    |  |  |
|                                                      | фиксиров                             | ванной.   |                 |                                                 |  |  |
| <b>Р06.03</b> – Установка предельной величины шкалы. |                                      |           |                 |                                                 |  |  |
| Р06.04 – Множитель шкалы измерений.                  |                                      |           |                 |                                                 |  |  |
|                                                      |                                      |           |                 |                                                 |  |  |

| M07 - CB33D                                               |                                                     | UaiM | 110       | пределы          |  |  |
|-----------------------------------------------------------|-----------------------------------------------------|------|-----------|------------------|--|--|
|                                                           |                                                     |      | умолч.    |                  |  |  |
| P07.01                                                    | Серийный узел адреса                                |      | 01        | 01-255           |  |  |
| P07.02                                                    | Скорость передачи                                   | bps  | 9600      | 1200             |  |  |
|                                                           |                                                     |      |           | 2400             |  |  |
|                                                           |                                                     |      |           | 4800             |  |  |
|                                                           |                                                     |      |           | 9600             |  |  |
|                                                           |                                                     |      |           | 19200            |  |  |
|                                                           |                                                     |      |           | 38400            |  |  |
| P07.03                                                    | Формат данных                                       |      | 8 bit – n | 8 bit, no parità |  |  |
|                                                           | •                                                   |      |           | 8bit, pari       |  |  |
|                                                           |                                                     |      |           | 8 bit, dispari   |  |  |
|                                                           |                                                     |      |           | 7 bit, pari      |  |  |
|                                                           |                                                     |      |           | 7 bit, dispari   |  |  |
| P07.04                                                    | Стоповый бит                                        |      | 1         | 1-2              |  |  |
| P07.05                                                    | Протокол                                            |      | Modbus    | Modbus RTU       |  |  |
|                                                           |                                                     |      | RTU       | Modbus ASCII     |  |  |
|                                                           | Замечание: Меню доступно только для <u>DMG210</u> . |      |           |                  |  |  |
| Р07.01 – Серийный адрес (узел) для протокола связи.       |                                                     |      |           |                  |  |  |
| Р07.02 – Скорость передачи данных.                        |                                                     |      |           |                  |  |  |
| Р07.03 – Формат данных. 7 бит только для протокола ASCII. |                                                     |      |           |                  |  |  |
| <b>Р07.04</b> – Стоповый бит.                             |                                                     |      |           |                  |  |  |
| Р07.05 – Выбор порта связи.                               |                                                     |      |           |                  |  |  |

| M05 – HOU | JR METER U              | JoM | Default | Range  |
|-----------|-------------------------|-----|---------|--------|
| P05.01    | Hour meters enable      |     | ON      | OFF-ON |
| P05.02    | Part. hour meter enable |     | ON      | OFF-ON |

**P05.01** = If set to OFF the hour meter s are disabled and the hour meter page is **P05.01** – If set to OFF, the partial hour meter is not incremented. If ON, time is incremented as long as DMG is powered.

| M06 – TREND GRAPH                                             |                       | UoM | Default  | Range          |
|---------------------------------------------------------------|-----------------------|-----|----------|----------------|
|                                                               |                       |     |          |                |
| P06.01                                                        | Trend graph measure   |     | kW (tot) | VL-L (eq) AVG  |
|                                                               |                       |     | AVG      | kW (tot) AVG   |
|                                                               |                       |     |          | kvar (tot) AVG |
|                                                               |                       |     |          | kVA(tot) AVG   |
| P06.02                                                        | Autorange             |     | ON       | OFF-ON         |
| P06.03                                                        | Full scale value      |     | 1000     | 0-1000         |
| P06.04                                                        | Full scale multiplier |     | x1       | x1 - x1k - x1M |
| P06.01 – Selects the reading to be shown on trend graph page. |                       |     |          |                |

 P06.02 – Choice between automatic range or fixed range defined by the user.
 P06.03 – Full scale range value. The unit of measure is the one defined by the selected reading. **P06.04** – Full scale value multiplier.

| M07 – CON                                                                                                    | MUNICATION          | UoM | Default       | Range                                                                     |
|----------------------------------------------------------------------------------------------------|---------------------|-----|---------------|---------------------------------------------------------------------------|
| P07.01                                                                                                    | Serial node address |     | 01            | 01-255                                                                    |
| P07.02                                                                                                    | Serial speed        | bps | 9600          | 1200<br>2400<br>4800<br>9600<br>19200<br>38400                            |
| P07.03                                                                                                    | Data format         |     | 8 bit - n     | 8 bit, no parity<br>8bit, even<br>8 bit, odd<br>7 bit, even<br>7 bit, odd |
| P07.04                                                                                                    | Stop bits           |     | 1             | 1-2                                                                       |
| P07.05                                                                                                    | Protocol            |     | Modbus<br>RTU | Modbus RTU<br>Modbus ASCII                                                |
| <ul> <li>Note: This menu is enabled <u>only for DMG210.</u></li> <li>P07.01 – Serial address (node number) for the communication protocol.</li> <li>P07.02 – Serial communication speed.</li> <li>P07.03 – Data format. Can be set to 7 bits only for ASCII protocol.</li> <li>P07.04 – Nr. of stop bits.</li> <li>P07.05 – Communication protocol selection.</li> </ul> |                     |     |               |                                                                           |

## Страница счетчика энергии

- Эта страница одновременно показывает следующие данные:
   активная получаемая и передаваемая энергия
- реактивная получаемая и передаваемая энергия (индуктивная/емкостная)
- о видимая энергия
- Страница отражает общие измерения. Нажимая кнопку переместитесь на частичное показание энергии на подстранице.
- Для сброса данных необходим доступ в меню команд.

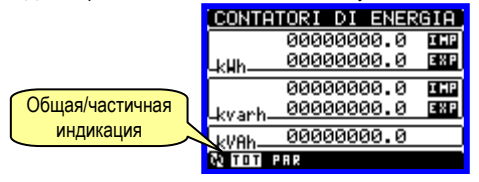

#### Страница счетчика часов

- Эта страница одновременно показывает следующие данные:
  - общий счетчик часов (подсчет со времени включения прибора)
     частичный счетчик часов (подсчет на запрограммированное время)
- Для сброса счетчика необходим доступ в меню команд.
- Страница будет скрыта если общий счетчик часов был отключен. (см. меню счетчика часов)

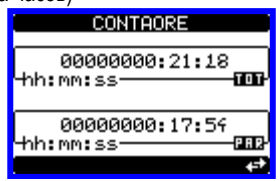

#### Страница графического тренда

- Страница графического тренда позволяет отображать изменения во времени следующих величин:
- о среднее эквивалентное напряжение
- о средняя общая активная мощность
- о средняя общая реактивная мощность
- о средняя общая видимая мощность
- По умолчанию, показывается средняя общая активная мощность. Для изменения, войдите в меню параметров в подменю тренда.
- Возможно видеть историю последних 96 величин измерений, в каждом временном интервале.
- По умолчанию установлено 15 мин время интеграции, график соответствует 24 часам.
- По заводским установкам, графический тренд показывает изменение активной мощности за последние сутки.
- Данные потребления могут быть потеряны при отключении питания DMG или при изменение параметров установки.
- При переполнении емкости памяти, новые данные заменяют старые и выводятся на экран.
- Вертикальная шкала устанавливается автоматически, в зависимости от выбранных измерений.

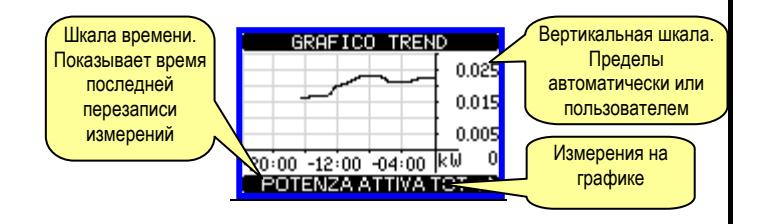

#### Меню команд

- Меню команд позволяет выполнять некоторые редко нужные операции такие как сброс пиков, счетчиков и т.д.
- Если введен пароль расширенного доступа, меню команд позволяет изменить конфигурацию прибора.
- В следующей таблице перечислены доступные функции в зависимости от уровня доступа:

#### Energy meters page

- The Energy meter page shows the following meters simultaneously:
  - active energy Imported and exported
  - reactive energy imported and exported (inductive / capacitive)
     apparent energy
  - The main page shows the total meters. Pressing key the display
- moves to sub-page with partial meters (clearable by the user).
- To clear energy meters it is necessary to access the command menu.

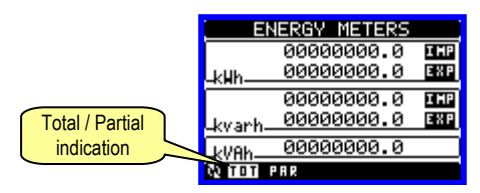

#### Hour meters page

- The Hour meter page shows the following meters simultaneously:
  - o total hour meter (counts the power-on time of the device)
  - partial hour meter (counts how long a programmable condition has been true)
- To clear energy meters it is necessary to access the command menu.
- The hour meter page can be hidden completely if the general hour meter enable has been set to OFF (see hour meter menu).

| HOUR METERS                |
|----------------------------|
| 0000000:07:49<br>Thh:mm:ss |
| 00000000:01:41<br>hh:mm:ss |

#### Trend graph page

- The trend graph page allows to show the changes in the time domain of one measure selectable among the following::
- average equivalent voltage
- average total active power
- average total reactive power
- average total apparent power
- The default measure is the Average total active power. To change the measure, enter the dedicated menu parameter in the Trend sub-menu.
- It is possible to see on the graph the history of the last 96 values of the integrated measure, each correspondent to a integration time interval.
- The default time interval equals to 15 min, so the graph depth in time equals 24h.
- With the default factory setting, the trend graph shows the active power demand variation of the last day.
- The consumption data are lost when auxiliary power is removed from the DMG device or when the settings in the setup menu are changed.
- When the maximum storing capacity is exceeded, the newest data will overwrite the oldest, so that the most recent data are always shown.
- The vertical full-scale is calculated automatically, depending on the measure selected and the highest value recorded.

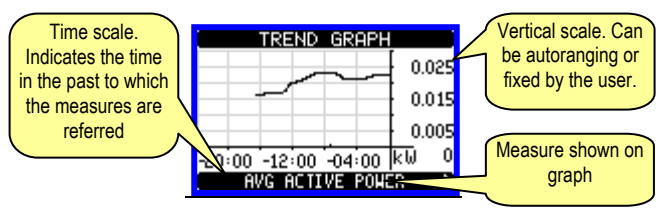

#### Command menu

- The command menu allows executing some occasional operations like reading peaks resetting, counters clearing, etc.
- If the Advanced level password has been entered, then the command menu allows executing the automatic operations useful for the device configuration.
- The following table lists the functions available in the command menu,

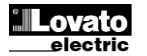

| Код. | КОМАНДА           | УРОВЕНЬ<br>ДОСТУПА | ОПИСАНИЕ                  |
|------|-------------------|--------------------|---------------------------|
| C.01 | RESET HI-LO       | Пользов/           | Сброс Макс и Мин пиков    |
|      |                   | Расширен.          | всех измерений            |
| C.02 | AZZERAMENTO MAX   | Пользов/           | Сброс Максимума           |
|      | DEMAND            | Расширен.          | Запросов.                 |
| C.03 | AZZERAMENTO       | Пользов/           | Сброс частичного счетчика |
|      | ENERGIE PARZIALI  | Расширен.          | Энергии                   |
| C.04 | AZZERAMENTO       | Пользов/           | Сброс частичного счетчика |
|      | CONTAORE PARZIALI | Расширен.          | часов                     |
| C.11 | AZZERAMENTO       | Расширен.          | Сброс общего счетчика     |
|      | ENERGIE TOTALI    |                    | Энергии                   |
| C.12 | AZZERAMENTO       | Расширен.          | Сброс чобщего счетчика    |
|      | CONTAORE TOTALI   | -                  | часов                     |
| C.13 | PARAMETRI A       | Расширен.          | Установка всех заводских  |
|      | DEFAULT           | -                  | настроек                  |
| C.14 | BACKUP PARAMETRI  | Расширен.          | Сохранение и копия        |
|      |                   |                    | параметров установки      |
| C.15 | RIPRISTINO        | Расширен.          | Восстановление старых     |
|      | PARAMETRI         |                    | параметров установки      |
| C.16 | TEST COLLEGAMENTO | Расширен.          | Проверка присоединения.   |
|      |                   |                    | Смотри раздел проверки    |
|      |                   |                    | присоединений             |

• Команда выбирается нажатием кнопки О. Прибор подтвердит выбор команды. Нажав кнопку О снова, команда будет выполнена.

- Для отмены выполнения команды нажмите MENU.
- Для выхода из меню команд нажмите **MENU**.

#### Тест присоединений

- Тест позволяет убедиться в правильности присоединения прибора к сети.
- Для осуществления теста, прибор должен быть присоединен к действующей сети со следующими параметрами:
  - о Трехфазная сеть с наличием все фаз
  - о Ток в каждой фазе > 1% первичного тока тр-ра
  - Положительный поток энергии (сеть с индуктивной нагрузкой от поставщика)
- Тест позволяет проверить следующие характеристики:
- о Чтение по трем фазам
- о Частота фаз
- о Дисбаланс напряжения
- о Полярность каждого тр-ра тока
- о Несоответствие тока и напряжения фазы
- Если проверка неудачна, прибор сообщит о причине ошибки.
- Если проверка успешна, данные сохраняться в энергонезависимой памяти и появиться сообщение о состоянии с выводом на информационную страницу.

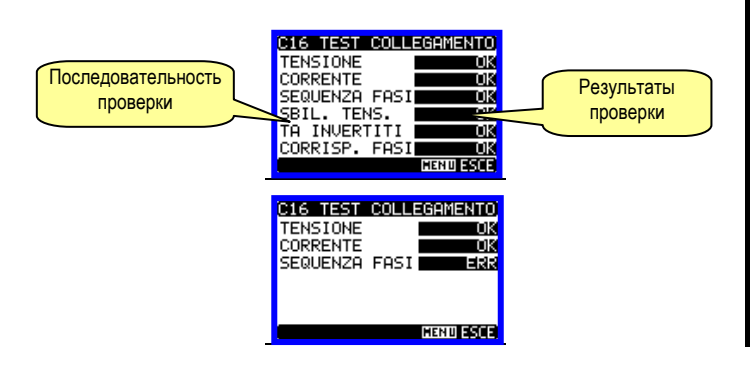

#### Технические характеристики

| Питание прибора              |                    |
|------------------------------|--------------------|
| Номинальное напряжение Us    | 100 - 240V~        |
| •                            | 110 - 250V=        |
| Пределы измерения напряжения | 85 - 264V~         |
|                              | 93,5 - 300V=       |
| Частота                      | 45 - 66Hz          |
| Потребление энергии          | DMG200: 3,2VA 1,1W |
|                              | DMG210: 4VA 1,4W   |
| Стойкость к потерям питания  | ≥50ms              |
| Входы напряжения             |                    |

divided by the access level required. ACCESS DESCRIPTION COMMAND Cod. LEVEL C.01 **RESET HI-LO** User / Reset of HI and LO peaks of Advanced all readings C.02 MAX DEMAND RESET User / Reset of Max Demand of all Advanced readings. C.03 PARTIAL ENERGY User / Clears partial Energy meters METER RESET Advanced C.04 PARTIAL HOUR Clears partial hour meter User / METER RESET Advanced C.11 TOTAL ENERGY Advanced Clears total Energy meters. METER RESET C.12 TOTAL HOUR METER Advanced Clears total hour meter. RESET C.13 PARAMETERS TO Advanced All setup parametrs are DEFAULT resetted to factory default value PARAMETERS Saves a backup copy of all C.14 Advanced BACKUP setup parameters. C.15 PARAMETERS Advanced Restores the setup parameters RESTORE to backup values. C.16 WIRING TEST Advanced Carries out the wiring test in order to check proper wiring of the DMG. See wiring test chapter.

- Once the desired command has been selected, press ひ to execute it. The device will prompt for a confirmation. Pressing ひ again, the command will be executed.
- To cancel the command execution press MENU.
- To quit command menu press **MENU**.

#### Wiring test

- The wiring test allows verifying if the connection of the DMG device has been executed properly.
- To be able to execute the test, the device must be connected to an active plant, with the following conditions:
- three-phase system with all phases presence
- current flowing in each phase > 1% of the CT primary.
- positive flow of energies (that is a normal plant where the inductive load draws power from the supplier).
- The test allows to verify the following points:
  - reading of the three phases
  - o phase sequence
  - voltage unbalance
     reverse polarity of each C
  - reverse polarity of each CT
  - mismatch between voltage and current phases
- If the test does not succeed, the display shows the reason of the failure.
- If instead the test succeeds, then the condition is stored in the nonvolatile memory, and a message that states the test pass is shown in the information page.

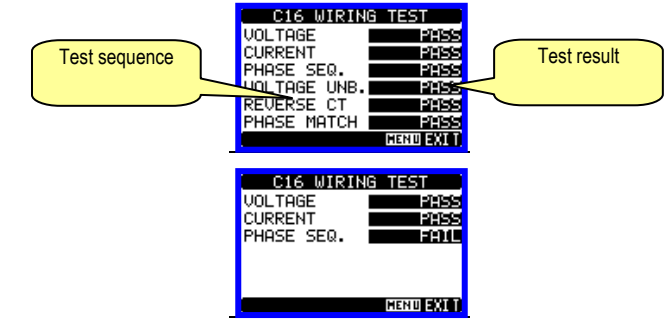

#### **Technical characteristics**

| Auxiliary supply                 |                    |
|----------------------------------|--------------------|
| Nominal voltage Us               | 100 - 240V~        |
|                                  | 110 - 250V=        |
| Operating voltage range          | 85 - 264V~         |
|                                  | 93,5 - 300V=       |
| Frequency                        | 45 - 66Hz          |
| Power consumption/dissipation    | DMG200: 3.2VA 1.1W |
|                                  | DMG210: 4VA 1.4W   |
| Immunity time for microbreakings | ≥50ms              |
| Voltage inputs                   |                    |

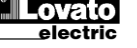

| Tipo di ingrosso                                                                                                    |                                                                                                    |
|----------------------------------------------------------------------------------------------------|----------------------------------------------------------------------------------------------------|
|                                                                                                    | три фазы + неитраль                                                                                                    |
| макс номинальное напряжение се тах                                                                                                    | 690v~ фаза-фаза400v~ фаза-                                                                                                    |
|                                                                                                    | неитраль                                                                                                    |
| пределы UL                                                                                                    | 600V~ фаза-фаза 347V~ фаза-                                                                                                    |
|                                                                                                    | нейтраль                                                                                                    |
| Пределы измерения                                                                                                    | 10 - 830V~ фаза-фаза                                                                                                    |
|                                                                                                    | 5 - 480V~ фаза-нейтраль                                                                                                    |
| Пределы частоты                                                                                                    | 45 - 66Hz                                                                                                    |
| Тип измерения                                                                                                    | True RMS value (TRMS)                                                                                                    |
| Схемы присоединения                                                                                                    | Олнофазное двухфазное                                                                                                    |
|                                                                                                    | трехфазное с и без нейтрали или                                                                                                    |
|                                                                                                    |                                                                                                    |
|                                                                                                    | содлансированная трехфазная                                                                                                    |
| <b>T</b>                                                                                                    | сеть                                                                                                    |
| Токовые входы                                                                                                    | - •                                                                                                    |
| Номинальныи ток le                                                                                                    | 5A~                                                                                                    |
| Пределы измерения                                                                                                    | 0,005 - 6A~                                                                                                    |
| Тип входа                                                                                                    | Шунт через внешний                                                                                                    |
|                                                                                                    | трансформатор тока (низкое                                                                                                    |
|                                                                                                    | напряжение) 5А max.                                                                                                    |
| Тип измерения                                                                                                    | True RMS value (RMS)                                                                                                    |
| Перегрузка                                                                                                    | +20% le                                                                                                    |
| Пик перегрузки                                                                                                    | 50А для 1секунды                                                                                                    |
| Нагрузка (по фазе)                                                                                                    | < 0.6W                                                                                                    |
| Серийный интерфейс RS485 (только D                                                                                                    | MG210)                                                                                                    |
|                                                                                                    |                                                                                                    |
| опорость передачи                                                                                                    | hpe                                                                                                    |
| Точность                                                                                                    |                                                                                                    |
|                                                                                                    |                                                                                                    |
| Тапряжение                                                                                                    | ± 0.5% (00000VAC)                                                                                                    |
|                                                                                                    | ± 0.3% (0.11.111)                                                                                                    |
| Активная энергия                                                                                                    | Classe 1                                                                                                    |
| Условия окружающей среды                                                                                                    |                                                                                                    |
| Рабочая температура                                                                                                    | -20 - +60°C                                                                                                    |
| Температура хранения                                                                                                    | -30 - +80°C                                                                                                    |
| Влажность                                                                                                    | <90%                                                                                                    |
| Макс степень загрязнения                                                                                                    | Класс 2                                                                                                    |
| Категория измерения                                                                                                    |                                                                                                    |
| Категория перенапряжения                                                                                                    | 3                                                                                                    |
|                                                                                                    | -                                                                                                    |
| Высота над уровнем моря                                                                                                    | ≤2000m                                                                                                    |
| Высота над уровнем моря<br>Напряжение изоляции                                                                                                    | ≤2000m                                                                                                    |
| Высота над уровнем моря<br>Напряжение изоляции<br>Номинальное напояжение изоляции Пі                                                                                                    | ≤2000m<br>690V~                                                                                                    |
| Высота над уровнем моря<br>Напряжение изоляции<br>Номинальное напряжение изоляции Ui<br>Номинальное импульсное напражение                                                                                                    | ≤2000m<br>690V~<br>9.5kV                                                                                                    |
| Высота над уровнем моря<br>Напряжение изоляции<br>Номинальное напряжение изоляции Ui<br>Номинальное импульсное напряжение<br>изоляции Uimp                                                                                                    | ≤2000m<br>690V~<br>9,5kV                                                                                                    |
| Высота над уровнем моря<br>Напряжение изоляции<br>Номинальное напряжение изоляции Ui<br>Номинальное импульсное напряжение<br>изоляции Uimp<br>Стойкость по частотной мошности                                                                                                    | ≤2000m<br>690V~<br>9,5kV<br>5.2kV                                                                                                    |
| Высота над уровнем моря<br>Напряжение изоляции<br>Номинальное напряжение изоляции Ui<br>Номинальное импульсное напряжение<br>изоляции Uimp<br>Стойкость по частотной мощности<br>Лополнительные данные вхолов                                                                                                    | ≤2000m<br>690V~<br>9,5kV<br>5,2kV                                                                                                    |
| Высота над уровнем моря<br>Напряжение изоляции<br>Номинальное напряжение изоляции Ui<br>Номинальное импульсное напряжение<br>изоляции Uimp<br>Стойкость по частотной мощности<br>Дополнительные данные входов<br>Тип клем                                                                                                    | ≤2000m<br>690V~<br>9,5kV<br>5,2kV                                                                                                    |
| Высота над уровнем моря<br>Напряжение изоляции<br>Номинальное напряжение изоляции Ui<br>Номинальное импульсное напряжение<br>изоляции Uimp<br>Стойкость по частотной мощности<br>Дополнительные данные входов<br>Тип клем<br>Кольво терминалор                                                                                                    | ≤2000m<br>690V~<br>9,5kV<br>5,2kV<br>Винт (фикс.)                                                                                                    |
| Высота над уровнем моря<br>Напряжение изоляции<br>Номинальное напряжение изоляции Ui<br>Номинальное импульсное напряжение<br>изоляции Uimp<br>Стойкость по частотной мощности<br>Дополнительные данные входов<br>Тип клем<br>Кол-во терминалов                                                                                                    | ≤2000m<br>690V~<br>9,5kV<br>5,2kV<br>Винт (фикс.)<br>4 для входов напряжения<br>2 для входов напряжения                                                                                                    |
| Высота над уровнем моря<br>Напряжение изоляции<br>Номинальное напряжение изоляции Ui<br>Номинальное импульсное напряжение<br>изоляции Uimp<br>Стойкость по частотной мощности<br>Дополнительные данные входов<br>Тип клем<br>Кол-во терминалов                                                                                                    | ≤2000m<br>690V~<br>9,5kV<br>5,2kV<br>Винт (фикс.)<br>4 для входов напряжения<br>2 для питания<br>0.2 4.0 mm <sup>2</sup>                                                                                                    |
| Высота над уровнем моря<br>Напряжение изоляции<br>Номинальное напряжение изоляции Ui<br>Номинальное импульсное напряжение<br>изоляции Uimp<br>Стойкость по частотной мощности<br>Дополнительные данные входов<br>Тип клем<br>Кол-во терминалов<br>Сечение провода (min и max)                                                                                                    | ≤2000m 690V~ 9,5kV 5,2kV Винт (фикс.) 4 для входов напряжения 2 для питания 0.2 - 4.0 mm <sup>2</sup> (24 - 12 AWC)                                                                                                    |
| Высота над уровнем моря<br>Напряжение изоляции<br>Номинальное напряжение изоляции Ui<br>Номинальное импульсное напряжение<br>изоляции Uimp<br>Стойкость по частотной мощности<br>Дополнительные данные входов<br>Тип клем<br>Кол-во терминалов<br>Сечение провода (min и max)                                                                                                    | ≤2000m 690V~ 9,5kV 5,2kV Винт (фикс.) 4 для входов напряжения 2 для питания 0.2 - 4.0 mm <sup>2</sup> (24 - 12 AWG) 0.9 Mm (7lbip)                                                                                                    |
| Высота над уровнем моря<br>Напряжение изоляции<br>Номинальное напряжение изоляции Ui<br>Номинальное импульсное напряжение<br>изоляции Uimp<br>Стойкость по частотной мощности<br>Дополнительные данные входов<br>Тип клем<br>Кол-во терминалов<br>Сечение провода (min и max)<br>Сила затяжки                                                                                                    | ≤2000m 690V~ 9,5kV 5,2kV Винт (фикс.) 4 для входов напряжения 2 для питания 0.2 - 4.0 mm <sup>2</sup> (24 - 12 AWG) 0,8Nm (7lbin)                                                                                                    |
| Высота над уровнем моря<br>Напряжение изоляции<br>Номинальное напряжение изоляции Ui<br>Номинальное импульсное напряжение<br>изоляции Uimp<br>Стойкость по частотной мощности<br>Дополнительные данные входов<br>Тип клем<br>Кол-во терминалов<br>Сечение провода (min и max)<br>Сила затяжки<br>Токовый вход и порта RS485 (только ди                                                                                                    | ≤2000m 690V~ 9,5kV 5,2kV Винт (фикс.) 4 для входов напряжения 2 для питания 0.2 - 4.0 mm <sup>2</sup> (24 - 12 AWG) 0,8Nm (7lbin) 19 DMG210)                                                                                                    |
| Высота над уровнем моря<br>Напряжение изоляции<br>Номинальное напряжение изоляции Ui<br>Номинальное импульсное напряжение<br>изоляции Uimp<br>Стойкость по частотной мощности<br>Дополнительные данные входов<br>Тип клем<br>Кол-во терминалов<br>Сечение провода (min и max)<br>Сила затяжки<br>Токовый вход и порта RS485 (только ди<br>Тип клем                                                                                                    | ≤2000m 690V~ 9,5kV 5,2kV Винт (фикс.) 4 для входов напряжения 2 для питания 0.2 - 4.0 mm <sup>2</sup> (24 - 12 AWG) 0,8Nm (7lbin) 1я DMG210) Винт (фикс.)                                                                                                    |
| Высота над уровнем моря<br>Напряжение изоляции<br>Номинальное напряжение изоляции Ui<br>Номинальное импульсное напряжение<br>изоляции Uimp<br>Стойкость по частотной мощности<br>Дополнительные данные входов<br>Тип клем<br>Кол-во терминалов<br>Сечение провода (min и max)<br>Сила затяжки<br>Токовый вход и порта RS485 (только дл<br>Тип клем<br>Кол-во терминалов                                                                                                    | ≤2000m 690V~ 9,5kV 5,2kV Винт (фикс.) 4 для входов напряжения 2 для питания 0.2 - 4.0 mm <sup>2</sup> (24 - 12 AWG) 0,8Nm (7lbin) 19 DMG210) Винт (фикс.) 6 для соединения с СТ                                                                                                    |
| Высота над уровнем моря<br>Напряжение изоляции<br>Номинальное напряжение изоляции Ui<br>Номинальное импульсное напряжение<br>изоляции Uimp<br>Стойкость по частотной мощности<br>Дополнительные данные входов<br>Тип клем<br>Кол-во терминалов<br>Сечение провода (min и max)<br>Сила затяжки<br>Токовый вход и порта RS485 (только ди<br>Тип клем<br>Кол-во терминалов                                                                                                    | ≤2000m<br>690V~<br>9,5kV<br>5,2kV<br>Винт (фикс.)<br>4 для входов напряжения<br>2 для питания<br>0.2 - 4.0 mm <sup>2</sup><br>(24 - 12 AWG)<br>0.8Nm (7lbin)<br>тя DMG210)<br>Винт (фикс.)<br>6 для соединения с СТ<br>4 для порта RS485                                                                                                    |
| Высота над уровнем моря<br>Напряжение изоляции<br>Номинальное напряжение изоляции Ui<br>Номинальное импульсное напряжение<br>изоляции Uimp<br>Стойкость по частотной мощности<br>Дополнительные данные входов<br>Тип клем<br>Кол-во терминалов<br>Сечение провода (min и max)<br>Сила затяжки<br>Токовый вход и порта RS485 (только ди<br>Тип клем<br>Кол-во терминалов<br>Сечение провода (min и max)                                                                                                    | ≤2000m 690V~ 9,5kV 5,2kV Винт (фикс.) 4 для входов напряжения 2 для питания 0.2 - 4.0 mm <sup>2</sup> (24 - 12 AWG) 0,8Nm (7lbin) 1я DMG210) Винт (фикс.) 6 для соединения с СТ 4 для порта RS485 0,2 - 2,5 mmq                                                                                                    |
| Высота над уровнем моря<br>Напряжение изоляции<br>Номинальное напряжение изоляции Ui<br>Номинальное импульсное напряжение<br>изоляции Uimp<br>Стойкость по частотной мощности<br>Дополнительные данные входов<br>Тип клем<br>Кол-во терминалов<br>Сечение провода (min и max)<br>Сила затяжки<br>Токовый вход и порта RS485 (только ди<br>Тип клем<br>Кол-во терминалов<br>Сечение провода (min и max)                                                                                                    | ≤2000m 690V~ 9,5kV 5,2kV Винт (фикс.) 4 для входов напряжения 2 для питания 0.2 - 4.0 mm <sup>2</sup> (24 - 12 AWG) 0,8Nm (7lbin) тя DMG210) Винт (фикс.) 6 для соединения с СТ 4 для порта RS485 0,2 - 2,5 mmq (24 - 12 AWG)                                                                                                    |
| Высота над уровнем моря<br>Напряжение изоляции<br>Номинальное напряжение изоляции Ui<br>Номинальное импульсное напряжение<br>изоляции Uimp<br>Стойкость по частотной мощности<br>Дополнительные данные входов<br>Тип клем<br>Кол-во терминалов<br>Сечение провода (min и max)<br>Сила затяжки<br>Токовый вход и порта RS485 (только ди<br>Тип клем<br>Кол-во терминалов<br>Сечение провода (min и max)<br>Сечение провода (min и max)                                                                                                    | ≤2000m 690V~ 9,5kV 5,2kV Винт (фикс.) 4 для входов напряжения 2 для питания 0.2 - 4.0 mm <sup>2</sup> (24 - 12 AWG) 0,8Nm (7lbin) 1я DMG210) Винт (фикс.) 6 для соединения с СТ 4 для порта RS485 0,2 - 2,5 mmq (24 - 12 AWG) 0.44 Nm (4 lbin)                                                                                                    |
| Высота над уровнем моря<br>Напряжение изоляции<br>Номинальное напряжение изоляции Ui<br>Номинальное импульсное напряжение<br>изоляции Uimp<br>Стойкость по частотной мощности<br>Дополнительные данные входов<br>Тип клем<br>Кол-во терминалов<br>Сечение провода (min и max)<br>Сила затяжки<br>Кол-во терминалов<br>Сечение провода (min и max)<br>Сечение провода (min и max)<br>Сечение провода (min и max)                                                                                                    | ≤2000m 690V~ 9,5kV 5,2kV Винт (фикс.) 4 для входов напряжения 2 для питания 0.2 - 4.0 mm <sup>2</sup> (24 - 12 AWG) 0,8Nm (7lbin) пя DMG210) Винт (фикс.) 6 для соединения с СТ 4 для порта RS485 0,2 - 2,5 mmq (24 - 12 AWG) 0.44 Nm (4 lbin)                                                                                                    |
| Высота над уровнем моря<br>Напряжение изоляции<br>Номинальное напряжение изоляции Ui<br>Номинальное импульсное напряжение<br>изоляции Uimp<br>Стойкость по частотной мощности<br>Дополнительные данные входов<br>Тип клем<br>Кол-во терминалов<br>Сечение провода (min и max)<br>Сила затяжки<br>Кол-во терминалов<br>Сечение провода (min и max)<br>Сечение провода (min и max)<br>Сечение провода (min и max)<br>Сечение провода (min и max)                                                                                                    | ≤2000m 690V~ 9,5kV 5,2kV Винт (фикс.) 4 для входов напряжения 2 для питания 0.2 - 4.0 mm <sup>2</sup> (24 - 12 AWG) 0,8Nm (7lbin) <b>ля DMG210)</b> Винт (фикс.) 6 для соединения с СТ 4 для порта RS485 0,2 - 2,5 mmq (24 - 12 AWG) 0.44 Nm (4 lbin) 4 модуляі (DIN 43880)                                                                                                    |
| Высота над уровнем моря<br>Напряжение изоляции<br>Номинальное напряжение изоляции Ui<br>Номинальное импульсное напряжение<br>изоляции Uimp<br>Стойкость по частотной мощности<br>Дополнительные данные входов<br>Тип клем<br>Кол-во терминалов<br>Сечение провода (min и max)<br>Сила затяжки<br>Токовый вход и порта RS485 (только ди<br>Тип клем<br>Кол-во терминалов<br>Сечение провода (min и max)<br>Сечение провода (min и max)<br>Сечение провода (min и max)<br>Сила затяжки<br>Крепление<br>Версия<br>Монтаж                                                                                                    | ≤2000m 690V~ 9,5kV 5,2kV Винт (фикс.) 4 для входов напряжения 2 для питания 0.2 - 4.0 mm <sup>2</sup> (24 - 12 AWG) 0,8Nm (7lbin) ля <b>DMC210)</b> Винт (фикс.) 6 для соединения с СТ 4 для порта RS485 0,2 - 2,5 mmq (24 - 12 AWG) 0.44 Nm (4 lbin) 4 модуляі (DIN 43880) рейка 35mm (EN60715)                                                                                                    |
| Высота над уровнем моря<br>Напряжение изоляции<br>Номинальное напряжение изоляции Ui<br>Номинальное импульсное напряжение<br>изоляции Uimp<br>Стойкость по частотной мощности<br>Дополнительные данные входов<br>Тип клем<br>Кол-во терминалов<br>Сечение провода (min и max)<br>Сила затяжки<br>Токовый вход и порта RS485 (только ди<br>Тип клем<br>Кол-во терминалов<br>Сечение провода (min и max)<br>Сила затяжки<br>Кол-во терминалов<br>Сечение провода (min и max)<br>Сила затяжки<br>Крепление<br>Версия<br>Монтаж                                                                                                 | ≤2000m 690V~ 9,5kV 5,2kV Винт (фикс.) 4 для входов напряжения 2 для питания 0.2 - 4.0 mm² (24 - 12 AWG) 0,8Nm (7lbin) ля ОМСРИО Винт (фикс.) 6 для соединения с СТ 4 для порта RS485 0,2 - 2,5 mmq (24 - 12 AWG) 0.44 Nm (4 lbin) 4 модуляі (DIN 43880) рейка 35mm (EN60715) или винтами с клипсами                                                                                                    |
| Высота над уровнем моря<br>Напряжение изоляции<br>Номинальное напряжение изоляции Ui<br>Номинальное импульсное напряжение<br>изоляции Uimp<br>Стойкость по частотной мощности<br>Дополнительные данные входов<br>Тип клем<br>Кол-во терминалов<br>Сечение провода (min и max)<br>Сила затяжки<br>Токовый вход и порта RS485 (только ди<br>Тип клем<br>Кол-во терминалов<br>Сечение провода (min и max)<br>Сила затяжки<br>Корепление<br>Версия<br>Монтаж                                                                                                    | ≤2000m 690V~ 9,5kV 5,2kV Винт (фикс.) 4 для входов напряжения 2 для питания 0.2 - 4.0 mm² (24 - 12 AWG) 0.8Nm (7lbin) ля DMG210) Винт (фикс.) 6 для соединения с СТ 4 для порта RS485 0,2 - 2,5 mmq (24 - 12 AWG) 0.44 Nm (4 lbin) 4 модуляі (DIN 43880) рейка 35mm (EN60715) или винтами с клипсами Полиамил RAI 7035                                                                                                    |
| Высота над уровнем моря<br>Напряжение изоляции<br>Номинальное напряжение изоляции Ui<br>Номинальное импульсное напряжение<br>изоляции Uimp<br>Стойкость по частотной мощности<br>Дополнительные данные входов<br>Тип клем<br>Кол-во терминалов<br>Сечение провода (min и max)<br>Сила затяжки<br>Токовый вход и порта RS485 (только ди<br>Тип клем<br>Кол-во терминалов<br>Сечение провода (min и max)<br>Сечение провода (min и max)<br>Ссила затяжки<br>Кол-во терминалов<br>Сечение провода (min и max)<br>Сила затяжки<br>Крепление<br>Версия<br>Монтаж                                                                 | ≤2000m 690V~ 9,5kV 5,2kV Винт (фикс.) 4 для входов напряжения 2 для питания 0.2 - 4.0 mm <sup>2</sup> (24 - 12 AWG) 0,8Nm (7lbin) 1я DM6210) Винт (фикс.) 6 для соединения с СТ 4 для порта RS485 0,2 - 2,5 mmq (24 - 12 AWG) 0.44 Nm (4 lbin) 4 модуляі (DIN 43880) рейка 35mm (EN60715) или винтами с клипсами Полиамид RAL 7035 IP40 по фороту                                                                                                    |
| Высота над уровнем моря<br>Напряжение изоляции<br>Номинальное напряжение изоляции Ui<br>Номинальное импульсное напряжение<br>изоляции Uimp<br>Стойкость по частотной мощности<br>Дополнительные данные входов<br>Тип клем<br>Кол-во терминалов<br>Сечение провода (min и max)<br>Сила затяжки<br>Токовый вход и порта RS485 (только ди<br>Тип клем<br>Кол-во терминалов<br>Сечение провода (min и max)<br>Сила затяжки<br>Кор-во терминалов<br>Сечение провода (min и max)<br>Сила затяжки<br>Крепление<br>Версия<br>Монтаж<br>Материал<br>Степень защиты                                                                   | ≤2000m 690V~ 9,5kV 5,2kV Винт (фикс.) 4 для входов напряжения 2 для питания 0.2 - 4.0 mm <sup>2</sup> (24 - 12 AWG) 0,8Nm (7lbin) <b>тя DMG210)</b> Винт (фикс.) 6 для соединения с СТ 4 для порта RS485 0,2 - 2,5 mmq (24 - 12 AWG) 0.44 Nm (4 lbin) 4 модуляі (DIN 43880) рейка 35mm (EN60715) или винтами с клипсами Полиамид RAL 7035 IP40 по фронту IP20 теоминаеть                                                                                                    |
| Высота над уровнем моря<br>Напряжение изоляции<br>Номинальное напряжение изоляции Ui<br>Номинальное импульсное напряжение<br>изоляции Uimp<br>Стойкость по частотной мощности<br>Дополнительные данные входов<br>Тип клем<br>Кол-во терминалов<br>Сечение провода (min и max)<br>Сила затяжки<br>Токовый вход и порта RS485 (только ди<br>Тип клем<br>Кол-во терминалов<br>Сечение провода (min и max)<br>Сила затяжки<br>Кор-во терминалов<br>Сечение провода (min и max)<br>Сила затяжки<br>Крепление<br>Версия<br>Монтаж<br>Материал<br>Степень защиты                                                                   | ≤2000m 690V~ 9,5kV 5,2kV Винт (фикс.) 4 для входов напряжения 2 для питания 0.2 - 4.0 mm <sup>2</sup> (24 - 12 AWG) 0,8Nm (7lbin) 19 DMG210) Винт (фикс.) 6 для соединения с СТ 4 для порта RS485 0,2 - 2,5 mmq (24 - 12 AWG) 0.44 Nm (4 lbin) 4 модуляі (DIN 43880) рейка 35mm (EN60715) или винтами с клипсами Полиамид RAL 7035 IIP40 по фронту IP20 терминалы                                                                                                    |
| Высота над уровнем моря<br>Напряжение изоляции<br>Номинальное напряжение изоляции Ui<br>Номинальное импульсное напряжение<br>изоляции Uimp<br>Стойкость по частотной мощности<br>Дополнительные данные входов<br>Тип клем<br>Кол-во терминалов<br>Сечение провода (min и max)<br>Сила затяжки<br>Токовый вход и порта RS485 (только ди<br>Тип клем<br>Кол-во терминалов<br>Сечение провода (min и max)<br>Сечение провода (min и max)<br>Сила затяжки<br>Кор-во терминалов<br>Сечение провода (min и max)<br>Сила затяжки<br>Крепление<br>Версия<br>Монтаж<br>Материал<br>Степень защиты                                    | ≤2000m 690V~ 9,5kV 5,2kV Винт (фикс.) 4 для входов напряжения 2 для питания 0.2 - 4.0 mm <sup>2</sup> (24 - 12 AWG) 0,8Nm (7lbin) 1я DMG210) Винт (фикс.) 6 для соединения с СТ 4 для порта RS485 0,2 - 2,5 mmq (24 - 12 AWG) 0.44 Nm (4 lbin) 4 модуляі (DIN 43880) рейка 35mm (EN60715) или винтами с клипсами Полиамид RAL 7035 IP40 по фронту IP20 терминалы 315g                                                                                                    |
| Высота над уровнем моря<br>Напряжение изоляции<br>Номинальное напряжение изоляции Ui<br>Номинальное импульсное напряжение<br>изоляции Uimp<br>Стойкость по частотной мощности<br>Дополнительные данные входов<br>Тип клем<br>Кол-во терминалов<br>Сечение провода (min и max)<br>Сила затяжки<br>Токовый вход и порта RS485 (только ди<br>Тип клем<br>Кол-во терминалов<br>Сечение провода (min и max)<br>Сечение провода (min и max)<br>Сечение провода (min и max)<br>Сечение провода (min и max)<br>Сила затяжки<br>Крепление<br>Версия<br>Монтаж<br>Материал<br>Степень защиты<br>Вес<br>Сертификация и соответствие    | <ul> <li>≤2000m</li> <li>690V~</li> <li>9,5kV</li> <li>5,2kV</li> <li>Винт (фикс.)</li> <li>4 для входов напряжения</li> <li>2 для питания</li> <li>0.2 - 4.0 mm²</li> <li>(24 - 12 AWG)</li> <li>0,8Nm (7lbin)</li> <li>19 DMG210)</li> <li>Винт (фикс.)</li> <li>6 для соединения с СТ</li> <li>4 для порта RS485</li> <li>0,2 - 2,5 mmq</li> <li>(24 - 12 AWG)</li> <li>0.44 Nm (4 lbin)</li> <li>4 модуляі (DIN 43880)</li> <li>рейка 35mm (EN60715)</li> <li>или винтами с клипсами</li> <li>Полиамид RAL 7035</li> <li>IP40 по фронту</li> <li>IP20 терминалы</li> <li>315g</li> </ul>                                                                                                    |
| Высота над уровнем моря<br>Напряжение изоляции<br>Номинальное напряжение изоляции Ui<br>Номинальное импульсное напряжение<br>изоляции Uimp<br>Стойкость по частотной мощности<br>Дополнительные данные входов<br>Тип клем<br>Кол-во терминалов<br>Сечение провода (min и max)<br>Сила затяжки<br>Токовый вход и порта RS485 (только ди<br>Тип клем<br>Кол-во терминалов<br>Сечение провода (min и max)<br>Ссила затяжки<br>Кол-во терминалов<br>Сечение провода (min и max)<br>Сила затяжки<br>Крепление<br>Версия<br>Монтаж<br>Материал<br>Степень защиты<br>Вес<br>Сертификация и соответствие<br>Стандарты               | ≤2000m 690V~ 9,5kV 5,2kV Винт (фикс.) 4 для входов напряжения 2 для питания 0.2 - 4.0 mm² (24 - 12 AWG) 0,8Nm (7lbin) винт (фикс.) 6 для соединения с СТ 4 для порта RS485 0,2 - 2,5 mmq (24 - 12 AWG) 0.44 Nm (4 lbin) 4 модуляі (DIN 43880) рейка 35mm (EN60715) или винтами с клипсами Полиамид RAL 7035 IP40 по фронту IP20 терминалы 315g IEC/EN 61010-1:2001, IEC/EN 61000-6-2:2005, EN 61000-4:3:2005, EN 61000-6-3:2001.                                                                                                    |
| Высота над уровнем моря<br>Напряжение изоляции<br>Номинальное напряжение изоляции Ui<br>Номинальное импульсное напряжение<br>изоляции Uimp<br>Стойкость по частотной мощности<br>Дополнительные данные входов<br>Тип клем<br>Кол-во терминалов<br>Сечение провода (min и max)<br>Сила затяжки<br>Токовый вход и порта RS485 (только ди<br>Тип клем<br>Кол-во терминалов<br>Сечение провода (min и max)<br>Сила затяжки<br>Кор-во терминалов<br>Сечение провода (min и max)<br>Сила затяжки<br>Крепление<br>Версия<br>Монтаж<br>Материал<br>Степень защиты<br>Вес<br>Сертификация и соответствие<br>Стандарты                | ≤2000m 690V~ 9,5kV 5,2kV Винт (фикс.) 4 для входов напряжения 2 для питания 0.2 - 4.0 mm² (24 - 12 AWG) 0.8Nm (7lbin) тр DMG210) Винт (фикс.) 6 для соединения с СТ 4 для порта RS485 0,2 - 2,5 mmq (24 - 12 AWG) 0.44 Nm (4 lbin) 4 модуляі (DIN 43880) рейка 35mm (EN60715) или винтами с клипсами Полиамид RAL 7035 IP40 по фронту IP20 терминалы 315g IEC/EN 6100-4-3:2005, EN 61000-6-3:2005, EN 61000-6-3:201, IEC/EN 61000-6-3:201, IEC/EN 61000-6-3:201, IEC/EN 61000-6-3:201, IEC/EN 61000-6-3:201, IEC/EN 61000-6-3:201, IEC/EN 62053-22, EN 61000-6-3:201, IEC/EN 62053-22, EN 61000-6-3:201 EN 6100-6-3:201 EN 6100-6-3:201 EN 6100-6-3:201 EN 6100-6-3:201 EN 61000-6-3:201 EN 61000-6-3:201 EN 61000-6-3:201 EN 61000-6-3:201 EN 61000-6-3:201 EN 61000-6-3:201                                                                                     |
| Высота над уровнем моря<br>Напряжение изоляции<br>Номинальное напряжение изоляции Ui<br>Номинальное импульсное напряжение<br>изоляции Uimp<br>Стойкость по частотной мощности<br>Дополнительные данные входов<br>Тип клем<br>Кол-во терминалов<br>Сечение провода (min и max)<br>Сила затяжки<br>Токовый вход и порта RS485 (только ди<br>Тип клем<br>Кол-во терминалов<br>Сечение провода (min и max)<br>Сила затяжки<br>Кор-во терминалов<br>Сечение провода (min и max)<br>Сила затяжки<br>Крепление<br>Версия<br>Монтаж<br>Материал<br>Степень защиты<br>Вес<br>Сертификация и соответствие<br>Стандарты                | ≤2000m 690V~ 9,5kV 5,2kV Винт (фикс.) 4 для входов напряжения 2 для питания 0.2 - 4.0 mm <sup>2</sup> (24 - 12 AWG) 0,8Nm (7lbin) тя DM6210) Винт (фикс.) 6 для соединения с СТ 4 для порта RS485 0,2 - 2,5 mmq (24 - 12 AWG) 0.44 Nm (4 lbin) 4 модуляі (DIN 43880) рейка 35mm (EN60715) или винтами с клипсами Полиамид RAL 7035 IP40 по фронту IP20 терминалы 315g IEC/EN 61010-1:2001, IEC/EN 61000-6-3:2005, EN 61000-6-3:2005, EN 61000-6-3:2005, EN 61000-6-3:201, IEC/EN 62053-21, IEC/EN 62053-22, IEC/EN 62053-23, IEC/EN 62053-22, IEC/EN 62053-23, IEC/EN 62053-22, IEC/EN 62053-23, IEC/EN 62053-22, IEC/EN 62053-23, IEC/EN 62053-22, IEC/EN 62053-23, IEC/EN 62053-22, IEC/EN 62053-23, IEC/EN 62053-22, IEC/EN 62053-23, IEC/EN 62053-22, IEC/EN 62053-23, IEC/EN 62053-22, IEC/EN 62053-23, IEC/EN 62053-22, IEC/EN 62053-23, IEC/EN 62053-22, IEC/EN 62053-23, IEC/EN 62053-22, IEC/EN 62053-23, IEC/EN 62053-23, IEC/EN 62053-23, IEC/EN 62053-23, IEC/EN 62053-23, IEC/EN 62053-23, IEC/EN 62053-23, IEC/EN 62053-23, IEC/EN 62053-23, IEC/EN 62053-24, IEC/EN 62053-23, IEC/EN 62053-22, IEC/EN 62053-23, IEC/EN 62053-23, IEC/EN 62053-23, IEC/EN 62053-23, IEC/EN 62053-23, IEC/EN 62053-24, IEC/EN 62053-24, IEC/EN 62053-2 |
| Высота над уровнем моря<br>Напряжение изоляции<br>Номинальное напряжение изоляции Ui<br>Номинальное импульсное напряжение<br>изоляции Uimp<br>Стойкость по частотной мощности<br>Дополнительные данные входов<br>Тип клем<br>Кол-во терминалов<br>Сечение провода (min и max)<br>Сила затяжки<br>Токовый вход и порта RS485 (только ди<br>Тип клем<br>Кол-во терминалов<br>Сечение провода (min и max)<br>Сечение провода (min и max)<br>Сечение провода (min и max)<br>Сечение провода (min и max)<br>Сила затяжки<br>Крепление<br>Версия<br>Материал<br>Степень защиты<br>Вес<br>Сертификация и соответствие<br>Стандарты | ≤2000m 690V~ 9,5kV 5,2kV Винт (фикс.) 4 для входов напряжения 2 для питания 0.2 - 4.0 mm <sup>2</sup> (24 - 12 AWG) 0,8Nm (7lbin) <b>1я DMG210)</b> Винт (фикс.) 6 для соединения с СТ 4 для порта RS485 0,2 - 2,5 mmq (24 - 12 AWG) 0.44 Nm (4 lbin) 4 модуляі (DIN 43880) рейка 35mm (EN60715) или винтами с клипсами Полиамид RAL 7035 IP40 по фронту IP20 терминалы 315g IEC/EN 61010-1:2001, IEC/EN 61000-6-2:2005, EN 61000-4-3:2006, EN 61000-6-3:201, IEC/EN 62053-21, IEC/EN 60068-2-78, IEC/EN 60068-2-78, IEC/EN 60068-2-74, II 56                                                                                      |
| Высота над уровнем моря<br>Напряжение изоляции<br>Номинальное напряжение изоляции Ui<br>Номинальное импульсное напряжение<br>изоляции Uimp<br>Стойкость по частотной мощности<br>Дополнительные данные входов<br>Тип клем<br>Кол-во терминалов<br>Сечение провода (min и max)<br>Сила затяжки<br>Токовый вход и порта RS485 (только ди<br>Тип клем<br>Кол-во терминалов<br>Сечение провода (min и max)<br>Сила затяжки<br>Крепление<br>Версия<br>Монтаж<br>Материал<br>Степень защиты<br>Вес<br>Сертификация и соответствие<br>Стандарты                                                                                    | ≤2000m 690V~ 9,5kV 5,2kV Винт (фикс.) 4 для входов напряжения 2 для питания 0.2 - 4.0 mm <sup>2</sup> (24 - 12 AWG) 0,8Nm (7lbin) <b>19 DMG210)</b> Винт (фикс.) 6 для соединения с СТ 4 для порта RS485 0,2 - 2,5 mmq (24 - 12 AWG) 0.44 Nm (4 lbin) 4 модуляі (DIN 43880) рейка 35mm (EN60715) или винтами с клипсами Полиамид RAL 7035 IP40 по фронту IP20 терминалы 315g IEC/EN 61010-1:2001, IEC/EN 61000-6-2:2005, EN 61000-4-3:2006, EN 61000-6-3:201, IEC/EN 60068-2-6, IEC/EN 60068-2-78, IEC/EN 60068-2-6, IEC/EN 60068-2-77, UL508, C22.2-N°14-95, CEI EN 50470-3                                                                                                    |

| Input type                                                                                                    | Three phase + neutral                                                                                                    |
|----------------------------------------------------------------------------------------------------|----------------------------------------------------------------------------------------------------|
| Max nominal voltage Ue                                                                                                    | 690V~ fase-fase 400V~ L-N                                                                                                    |
| UL rating                                                                                                    | 600V~ fase-fase 347V~ L-N                                                                                                    |
| Measure range                                                                                                    | 10 - 830V~ L-L<br>5 - 480V~ L-N                                                                                                    |
| Frequency range                                                                                                    | 45 - 66Hz                                                                                                    |
| Method of measuring                                                                                                    | True RMS value                                                                                                    |
| Method of connection                                                                                                    | Single-phase, two-phase, three-                                                                                                    |
|                                                                                                    | phase with or without neutral or                                                                                                    |
|                                                                                                    | balanced three-phase system.                                                                                                    |
|                                                                                                    |                                                                                                    |
| Current inputs                                                                                                    |                                                                                                    |
| Rated current le                                                                                                    | 5A~                                                                                                    |
| Measuring range                                                                                                    | 0,005 - 6A~                                                                                                    |
| Input type                                                                                                    | Shunt supplied by an external                                                                                                    |
|                                                                                                    | current transformer (low voltage).                                                                                                    |
|                                                                                                    | Max. 5A                                                                                                    |
| Measuring method                                                                                                    | True RMS value                                                                                                    |
|                                                                                                    | +20% le                                                                                                    |
| Ovendau peak                                                                                                    |                                                                                                    |
| Builden (per pildse)<br>RS485 Serial interface (DMG210 only)                                                                                                    | ≥ 0.0W                                                                                                    |
| Raud-rate                                                                                                    | Programmable 1200 38400 bos                                                                                                    |
|                                                                                                    | · · · · · · · · · · · · · · · · · · ·                                                                                                    |
| Accuracy                                                                                                    |                                                                                                    |
| Voltage                                                                                                    | ± 0.5% (50830VAC)                                                                                                    |
| Current                                                                                                    | ± 0.5% (0.11.1ln)                                                                                                    |
| Active Energy                                                                                                    | Class 1                                                                                                    |
| Ambient operating conditions                                                                                                    |                                                                                                    |
| Operating temperature                                                                                                    | -20 - +60°C                                                                                                    |
| Storage temperature                                                                                                    | -30 - +80°C                                                                                                    |
| Relative humidity                                                                                                    | <90%                                                                                                    |
| Maximum pollution degree                                                                                                    | Degree 2                                                                                                    |
| Measurement category                                                                                                    | III                                                                                                    |
| ,                                                                                                    |                                                                                                    |
| Overvoltage category                                                                                                    | 3                                                                                                    |
| Overvoltage category<br>Altitude                                                                                                    | 3<br>≤2000m                                                                                                    |
| Overvoltage category<br>Altitude<br>Insulation voltage                                                                                                    | 3<br>≤2000m                                                                                                    |
| Overvoltage category<br>Altitude<br>Insulation voltage<br>Rated insulation voltage Ui                                                                                                    | 3<br>≤2000m<br>690V~                                                                                                    |
| Overvoltage category<br>Altitude<br>Insulation voltage<br>Rated insulation voltage Ui<br>Rated impulse withstand voltage Uimp                                                                                                    | 3<br>≤2000m<br>690V~<br>9.5kV                                                                                                    |
| Overvoltage category<br>Altitude<br>Insulation voltage<br>Rated insulation voltage Ui<br>Rated impulse withstand voltage Uimp<br>Power frequency withstand voltage                                                                                                    | 3<br>≤2000m<br>690V~<br>9.5kV<br>5,2kV                                                                                                    |
| Overvoltage category<br>Altitude<br>Insulation voltage<br>Rated insulation voltage Ui<br>Rated impulse withstand voltage Uimp<br>Power frequency withstand voltage<br>Auxiliary supply and voltage input connection                                                                                                    | 3<br>≤2000m<br>690V~<br>9.5kV<br>5,2kV                                                                                                    |
| Overvoltage category<br>Altitude<br>Insulation voltage<br>Rated insulation voltage Ui<br>Rated impulse withstand voltage Uimp<br>Power frequency withstand voltage<br>Auxiliary supply and voltage input connection<br>Terminal type                                                                                                    | 3<br>≤2000m<br>690V~<br>9.5kV<br>5,2kV<br>sctions<br>Screw (fixed)                                                                                                    |
| Overvoltage category<br>Altitude<br>Insulation voltage<br>Rated insulation voltage Ui<br>Rated impulse withstand voltage Uimp<br>Power frequency withstand voltage<br>Auxiliary supply and voltage input connect<br>Terminal type<br>Number of terminals                                                                                                    | 3<br>≤2000m<br>690V~<br>9.5kV<br>5,2kV<br>Screw (fixed)<br>4 for voltage inputs                                                                                                    |
| Overvoltage category<br>Altitude<br>Insulation voltage<br>Rated insulation voltage Ui<br>Rated impulse withstand voltage Uimp<br>Power frequency withstand voltage<br>Auxiliary supply and voltage input connect<br>Terminal type<br>Number of terminals                                                                                                    | 3<br>≤2000m<br>690V~<br>9.5kV<br>5,2kV<br>ctions<br>Screw (fixed)<br>4 for voltage inputs<br>2 for Aux supply                                                                                                    |
| Overvoltage category<br>Altitude<br>Insulation voltage<br>Rated insulation voltage Ui<br>Rated impulse withstand voltage Uimp<br>Power frequency withstand voltage<br>Auxiliary supply and voltage input connect<br>Terminal type<br>Number of terminals<br>Cable cross section (min max)                                                                                                    | 3<br>≤2000m<br>690V~<br>9.5kV<br>5,2kV<br>ctions<br>Screw (fixed)<br>4 for voltage inputs<br>2 for Aux supply<br>0.2 - 4.0 mm <sup>2</sup><br>(24 - 12 AW(G)                                                                                                    |
| Overvoltage category<br>Altitude<br>Insulation voltage<br>Rated insulation voltage Ui<br>Rated impulse withstand voltage Uimp<br>Power frequency withstand voltage<br>Auxiliary supply and voltage input connect<br>Terminal type<br>Number of terminals<br>Cable cross section (min max)<br>Tightening torque                                                                                                    | 3<br>≤2000m<br>690V~<br>9.5kV<br>5,2kV<br>ctions<br>Screw (fixed)<br>4 for voltage inputs<br>2 for Aux supply<br>0.2 - 4.0 mm <sup>2</sup><br>(24 - 12 AWG)<br>0.8Nm (7lbin)                                                                                                    |
| Overvoltage category<br>Altitude<br>Insulation voltage<br>Rated insulation voltage Ui<br>Rated impulse withstand voltage Uimp<br>Power frequency withstand voltage<br>Auxiliary supply and voltage input connect<br>Terminal type<br>Number of terminals<br>Cable cross section (min max)<br>Tightening torque<br>Current Input and RS485 (DMG210 only)                                                                                                    | 3<br>≤2000m<br>690V~<br>9.5kV<br>5,2kV<br>ctions<br>Screw (fixed)<br>4 for voltage inputs<br>2 for Aux supply<br>0.2 - 4.0 mm <sup>2</sup><br>(24 - 12 AWG)<br>0,8Nm (7lbin)<br>connections                                                                                                    |
| Overvoltage category<br>Altitude<br>Insulation voltage<br>Rated insulation voltage Ui<br>Rated impulse withstand voltage Uimp<br>Power frequency withstand voltage<br>Auxiliary supply and voltage input connect<br>Terminal type<br>Number of terminals<br>Cable cross section (min max)<br>Tightening torque<br>Current Input and RS485 (DMG210 only)<br>Terminal type                                                                                                    | 3<br>≤2000m<br>690V~<br>9.5kV<br>5,2kV<br>ctions<br>Screw (fixed)<br>4 for voltage inputs<br>2 for Aux supply<br>0.2 - 4.0 mm <sup>2</sup><br>(24 - 12 AWG)<br>0,8Nm (7lbin)<br>connections<br>Screw (fixed)                                                                                                    |
| Overvoltage category<br>Altitude<br>Insulation voltage<br>Rated insulation voltage Ui<br>Rated impulse withstand voltage Uimp<br>Power frequency withstand voltage<br>Auxiliary supply and voltage input connect<br>Terminal type<br>Number of terminals<br>Cable cross section (min max)<br>Tightening torque<br>Current Input and RS485 (DMG210 only)<br>Terminal type<br>Number of terminals                                                                                                    | 3<br>≤2000m<br>690V~<br>9.5kV<br>5,2kV<br>ctions<br>Screw (fixed)<br>4 for voltage inputs<br>2 for Aux supply<br>0.2 - 4.0 mm <sup>2</sup><br>(24 - 12 AWG)<br>0,8Nm (7lbin)<br>connections<br>Screw (fixed)<br>6 for CT connection                                                                                                    |
| Overvoltage category<br>Altitude<br>Insulation voltage<br>Rated insulation voltage Ui<br>Rated impulse withstand voltage Uimp<br>Power frequency withstand voltage<br>Auxiliary supply and voltage input connect<br>Terminal type<br>Number of terminals<br>Cable cross section (min max)<br>Tightening torque<br>Current Input and RS485 (DMG210 only)<br>Terminal type<br>Number of terminals                                                                                                    | 3<br>≤2000m<br>9.5kV<br>5,2kV<br>ctions<br>Screw (fixed)<br>4 for voltage inputs<br>2 for Aux supply<br>0.2 - 4.0 mm <sup>2</sup><br>(24 - 12 AWG)<br>0,8Nm (7lbin)<br>connections<br>Screw (fixed)<br>6 for CT connection<br>4 for RS485 connection                                                                                                    |
| Overvoltage category<br>Altitude<br>Insulation voltage<br>Rated insulation voltage Ui<br>Rated impulse withstand voltage Uimp<br>Power frequency withstand voltage<br>Auxiliary supply and voltage input connect<br>Terminal type<br>Number of terminals<br>Cable cross section (min max)<br>Tightening torque<br>Current Input and RS485 (DMG210 only)<br>Terminal type<br>Number of terminals<br>Cable cross section (min max)                                                                                                    | 3<br>≤2000m<br>690V~<br>9.5kV<br>5,2kV<br>ctions<br>Screw (fixed)<br>4 for voltage inputs<br>2 for Aux supply<br>0.2 - 4.0 mm <sup>2</sup><br>(24 - 12 AWG)<br>0,8Nm (7lbin)<br>connections<br>Screw (fixed)<br>6 for CT connection<br>4 for RS485 connection<br>0,2 - 2,5 mmg                                                                                                    |
| Overvoltage category<br>Altitude<br>Insulation voltage<br>Rated insulation voltage Ui<br>Rated impulse withstand voltage Uimp<br>Power frequency withstand voltage<br>Auxiliary supply and voltage input connect<br>Terminal type<br>Number of terminals<br>Cable cross section (min max)<br>Tightening torque<br>Current Input and RS485 (DMG210 only)<br>Terminal type<br>Number of terminals<br>Cable cross section (min max)                                                                                                    | 3<br>≤2000m<br>690V~<br>9.5kV<br>5,2kV<br>ctions<br>Screw (fixed)<br>4 for voltage inputs<br>2 for Aux supply<br>0.2 - 4.0 mm <sup>2</sup><br>(24 - 12 AWG)<br>0,8Nm (7lbin)<br>connections<br>Screw (fixed)<br>6 for CT connection<br>4 for RS485 connection<br>0,2 - 2,5 mmq<br>(24 - 12 AWG)                                                                                                    |
| Overvoltage category         Altitude         Insulation voltage         Rated insulation voltage Ui         Rated impulse withstand voltage Uimp         Power frequency withstand voltage Uimp         Power frequency withstand voltage input connect         Terminal type         Number of terminals         Cable cross section (min max)         Tightening torque         Current Input and RS485 (DMG210 only)         Terminal type         Number of terminals         Cable cross section (min max)         Tightening torque         Cable cross section (min max)         Tightening type         Number of terminals         Cable cross section (min max)         Tightening torque                                                                                                    | 3<br>≤2000m<br>690V~<br>9.5kV<br>5,2kV<br>ctions<br>Screw (fixed)<br>4 for voltage inputs<br>2 for Aux supply<br>0.2 - 4.0 mm <sup>2</sup><br>(24 - 12 AWG)<br>0,8Nm (7lbin)<br>connections<br>Screw (fixed)<br>6 for CT connection<br>4 for RS485 connection<br>0,2 - 2,5 mmq<br>(24 - 12 AWG)<br>0.44 Nm (4 lbin)                                                                                                    |
| Overvoltage category         Altitude         Insulation voltage         Rated insulation voltage Ui         Rated impulse withstand voltage Uimp         Power frequency withstand voltage Imput connection         Terminal type         Number of terminals         Cable cross section (min max)         Tightening torque         Current Input and RS485 (DMG210 only)         Terminal type         Number of terminals         Cable cross section (min max)         Tightening torque         Cable cross section (min max)         Terminal type         Number of terminals         Cable cross section (min max)         Tightening torque         Cable cross section (min max)         Tightening torque         Housing                                                                                                    | 3<br>≤2000m<br>690V~<br>9.5kV<br>5,2kV<br>ctions<br>Screw (fixed)<br>4 for voltage inputs<br>2 for Aux supply<br>0.2 - 4.0 mm <sup>2</sup><br>(24 - 12 AWG)<br>0,8Nm (7lbin)<br>connections<br>Screw (fixed)<br>6 for CT connection<br>4 for RS485 connection<br>0,2 - 2,5 mmq<br>(24 - 12 AWG)<br>0.44 Nm (4 lbin)                                                                                                    |
| Overvoltage category<br>Altitude<br>Insulation voltage<br>Rated insulation voltage Ui<br>Rated impulse withstand voltage Uimp<br>Power frequency withstand voltage<br>Auxiliary supply and voltage input connect<br>Terminal type<br>Number of terminals<br>Cable cross section (min max)<br>Tightening torque<br>Current Input and RS485 (DMG210 only)<br>Terminal type<br>Number of terminals<br>Cable cross section (min max)<br>Tightening torque<br>Cable cross section (min max)<br>Tightening torque<br>Housing<br>Version                                                                                                    | 3<br>≤2000m<br>690V~<br>9.5kV<br>5,2kV<br>ctions<br>Screw (fixed)<br>4 for voltage inputs<br>2 for Aux supply<br>0.2 - 4.0 mm <sup>2</sup><br>(24 - 12 AWG)<br>0,8Nm (7lbin)<br>connections<br>Screw (fixed)<br>6 for CT connection<br>4 for RS485 connection<br>0,2 - 2,5 mmq<br>(24 - 12 AWG)<br>0.2 - 4.0 mm2<br>(24 - 12 AWG)<br>0.2 - 4.0 mm2<br>(24 - 12 AWG)<br>0.2 - 4.0 mm2<br>(24 - 12 AWG)<br>0.44 Nm (4 lbin)                                                                                                    |
| Overvoltage category         Altitude         Insulation voltage         Rated insulation voltage Ui         Rated impulse withstand voltage Uimp         Power frequency withstand voltage input connect         Terminal type         Number of terminals         Cable cross section (min max)         Tightening torque         Current Input and RS485 (DMG210 only)         Terminal type         Number of terminals         Cable cross section (min max)         Tightening torque         Current Input and RS485 (DMG210 only)         Terminal type         Number of terminals         Cable cross section (min max)         Tightening torque         Mounting                                                                                                    | 3<br>≤2000m<br>690V~<br>9.5kV<br>5,2kV<br>ections<br>Screw (fixed)<br>4 for voltage inputs<br>2 for Aux supply<br>0.2 - 4.0 mm <sup>2</sup><br>(24 - 12 AWG)<br>0,8Nm (7lbin)<br>connections<br>Screw (fixed)<br>6 for CT connection<br>4 for RS485 connection<br>0,2 - 2,5 mmq<br>(24 - 12 AWG)<br>0.2 - 4.0 mm <sup>2</sup><br>(24 - 12 AWG)<br>0,8Nm (7lbin)<br>connections<br>Screw (fixed)<br>6 for CT connection<br>4 for RS485 connection<br>0,2 - 2,5 mmq<br>(24 - 12 AWG)<br>0.44 Nm (4 lbin)<br>4 modul (DIN 43880)<br>35mm DIN rail (EN60715)<br>or by correspondence of the stars                                                                                                    |
| Overvoltage category<br>Altitude<br>Insulation voltage<br>Rated insulation voltage Ui<br>Rated impulse withstand voltage Uimp<br>Power frequency withstand voltage<br>Auxiliary supply and voltage input connect<br>Terminal type<br>Number of terminals<br>Cable cross section (min max)<br>Tightening torque<br>Current Input and RS485 (DMG210 only)<br>Terminal type<br>Number of terminals<br>Cable cross section (min max)<br>Tightening torque<br>Auxiliary supply and voltage input connect<br>Section (min max)<br>Tightening torque<br>Housing<br>Version<br>Mounting                                                                                                    | 3<br>≤2000m<br>690V~<br>9.5kV<br>5,2kV<br>sctions<br>Screw (fixed)<br>4 for voltage inputs<br>2 for Aux supply<br>0.2 - 4.0 mm <sup>2</sup><br>(24 - 12 AWG)<br>0,8Nm (7lbin)<br>connections<br>Screw (fixed)<br>6 for CT connection<br>4 for RS485 connection<br>0,2 - 2,5 mmq<br>(24 - 12 AWG)<br>0.2 - 4.0 mm <sup>2</sup><br>(24 - 12 AWG)<br>0.2 - 4.0 mm <sup>2</sup><br>(24 - 12 AWG)<br>0.44 Nm (4 lbin)<br>4 modul (DIN 43880)<br>35mm DIN rail (EN60715)<br>or by screw using extractible clips<br>Polyamido PAL 7025                                                                                                    |
| Overvoltage category<br>Altitude<br>Insulation voltage<br>Rated insulation voltage Ui<br>Rated impulse withstand voltage Uimp<br>Power frequency withstand voltage<br>Auxiliary supply and voltage input connect<br>Terminal type<br>Number of terminals<br>Cable cross section (min max)<br>Tightening torque<br>Current Input and RS485 (DMG210 only)<br>Terminal type<br>Number of terminals<br>Cable cross section (min max)<br>Tightening torque<br>Housing<br>Version<br>Mounting<br>Material<br>Degree of protection                                                                                                    | 3<br>≤2000m<br>690V~<br>9.5kV<br>5,2kV<br>sctions<br>Screw (fixed)<br>4 for voltage inputs<br>2 for Aux supply<br>0.2 - 4.0 mm <sup>2</sup><br>(24 - 12 AWG)<br>0,8Nm (7lbin)<br>connections<br>Screw (fixed)<br>6 for CT connection<br>4 for RS485 connection<br>0,2 - 2,5 mmq<br>(24 - 12 AWG)<br>0.2 - 4.0 mm <sup>2</sup><br>(24 - 12 AWG)<br>0.2 - 4.0 mm <sup>2</sup><br>(24 - 12 AWG)<br>0.44 Nm (4 lbin)<br>4 modul (DIN 43880)<br>35mm DIN rail (EN60715)<br>or by screw using extractible clips<br>Polyamide RAL7035                                                                                                    |
| Overvoltage category         Altitude         Insulation voltage         Rated insulation voltage Ui         Rated impulse withstand voltage Uimp         Power frequency withstand voltage input connection         Terminal type         Number of terminals         Cable cross section (min max)         Tightening torque         Current Input and RS485 (DMG210 only)         Terminal type         Number of terminals         Cable cross section (min max)         Tightening torque         Mumber of terminals         Cable cross section (min max)         Terminal type         Number of terminals         Cable cross section (min max)         Tightening torque         Housing         Version         Mounting         Material         Degree of protection                                                              | 3<br>≤2000m<br>690V~<br>9.5kV<br>5,2kV<br>sctions<br>Screw (fixed)<br>4 for voltage inputs<br>2 for Aux supply<br>0.2 - 4.0 mm <sup>2</sup><br>(24 - 12 AWG)<br>0,8Nm (7lbin)<br>connections<br>Screw (fixed)<br>6 for CT connection<br>4 for RS485 connection<br>0,2 - 2,5 mmq<br>(24 - 12 AWG)<br>0.2 - 4.0 mm <sup>2</sup><br>(24 - 12 AWG)<br>0.2 - 4.0 mm <sup>2</sup><br>(24 - 12 AWG)<br>0.44 Nm (4 lbin)<br>4 modul (DIN 43880)<br>35mm DIN rail (EN60715)<br>or by screw using extractible clips<br>Polyamide RAL7035<br>IP40 on front<br>IP20 terminals                                                                                                    |
| Overvoltage category         Altitude         Insulation voltage         Rated insulation voltage Ui         Rated impulse withstand voltage Uimp         Power frequency withstand voltage input connection         Terminal type         Number of terminals         Cable cross section (min max)         Tightening torque         Current Input and RS485 (DMG210 only)         Terminal type         Number of terminals         Cable cross section (min max)         Tightening torque         Current Input and RS485 (DMG210 only)         Terminal type         Number of terminals         Cable cross section (min max)         Tightening torque         Housing         Version         Mounting         Material         Degree of protection         Weight                                                                   | 3<br>≤2000m<br>690V~<br>9.5kV<br>5,2kV<br>sctions<br>Screw (fixed)<br>4 for voltage inputs<br>2 for Aux supply<br>0.2 - 4.0 mm <sup>2</sup><br>(24 - 12 AWG)<br>0,8Nm (7lbin)<br>connections<br>Screw (fixed)<br>6 for CT connection<br>4 for RS485 connection<br>0,2 - 2,5 mmq<br>(24 - 12 AWG)<br>0.44 Nm (4 lbin)<br>4 modul (DIN 43880)<br>35mm DIN rail (EN60715)<br>or by screw using extractible clips<br>Polyamide RAL7035<br>IP40 on front<br>IP20 terminals<br>315a                                                                                                    |
| Overvoltage category         Altitude         Insulation voltage         Rated insulation voltage Ui         Rated impulse withstand voltage Uimp         Power frequency withstand voltage input connection         Terminal type         Number of terminals         Cable cross section (min max)         Tightening torque         Current Input and RS485 (DMG210 only)         Terminal type         Number of terminals         Cable cross section (min max)         Tightening torque         Current Input and RS485 (DMG210 only)         Terminal type         Number of terminals         Cable cross section (min max)         Tightening torque         Housing         Version         Mounting         Material         Degree of protection         Weight         Certifications and compliance                             | 3<br>≤2000m<br>690V~<br>9.5kV<br>5,2kV<br>ctions<br>Screw (fixed)<br>4 for voltage inputs<br>2 for Aux supply<br>0.2 - 4.0 mm <sup>2</sup><br>(24 - 12 AWG)<br>0,8Nm (7lbin)<br>connections<br>Screw (fixed)<br>6 for CT connection<br>4 for RS485 connection<br>0,2 - 2,5 mmq<br>(24 - 12 AWG)<br>0.44 Nm (4 lbin)<br>4 modul (DIN 43880)<br>35mm DIN rail (EN60715)<br>or by screw using extractible clips<br>Polyamide RAL7035<br>IP40 on front<br>IP20 terminals<br>315g                                                                                                    |
| Overvoltage category         Altitude         Insulation voltage         Rated insulation voltage Ui         Rated impulse withstand voltage Uimp         Power frequency withstand voltage input connection         Terminal type         Number of terminals         Cable cross section (min max)         Tightening torque         Current Input and RS485 (DMG210 only)         Terminal type         Number of terminals         Cable cross section (min max)         Tightening torque         Current Input and RS485 (DMG210 only)         Terminal type         Number of terminals         Cable cross section (min max)         Tightening torque         Housing         Version         Mounting         Material         Degree of protection         Weight         Certifications and compliance         Reference standards | 3<br>≤2000m<br>690V~<br>9.5kV<br>5,2kV<br>ctions<br>Screw (fixed)<br>4 for voltage inputs<br>2 for Aux supply<br>0.2 - 4.0 mm <sup>2</sup><br>(24 - 12 AWG)<br>0,8Nm (7lbin)<br>connections<br>Screw (fixed)<br>6 for CT connection<br>4 for RS485 connection<br>0,2 - 2,5 mmq<br>(24 - 12 AWG)<br>0.44 Nm (4 lbin)<br>4 modul (DIN 43880)<br>35mm DIN rail (EN60715)<br>or by screw using extractible clips<br>Polyamide RAL7035<br>IP40 on front<br>IP20 terminals<br>315g<br>IEC/EN 61010-1:2001, IEC/EN 61000-6-2:2005.                                                                                                    |
| Overvoltage category         Altitude         Insulation voltage         Rated insulation voltage Ui         Rated impulse withstand voltage Uimp         Power frequency withstand voltage input connection         Terminal type         Number of terminals         Cable cross section (min max)         Tightening torque         Current Input and RS485 (DMG210 only)         Terminal type         Number of terminals         Cable cross section (min max)         Tightening torque         Current Input and RS485 (DMG210 only)         Terminal type         Number of terminals         Cable cross section (min max)         Tightening torque         Housing         Version         Mounting         Material         Degree of protection         Weight         Certifications and compliance         Reference standards | 3<br>≤2000m<br>690V~<br>9.5kV<br>5,2kV<br>ctions<br>Screw (fixed)<br>4 for voltage inputs<br>2 for Aux supply<br>0.2 - 4.0 mm <sup>2</sup><br>(24 - 12 AWG)<br>0,8Nm (7lbin)<br>connections<br>Screw (fixed)<br>6 for CT connection<br>4 for RS485 connection<br>0,2 - 2,5 mmq<br>(24 - 12 AWG)<br>0.44 Nm (4 lbin)<br>4 modul (DIN 43880)<br>35mm DIN rail (EN60715)<br>or by screw using extractible clips<br>Polyamide RAL7035<br>IP40 on front<br>IP20 terminals<br>315g<br>IEC/EN 61010-1:2001, IEC/EN 61000-6-2:2005,<br>EN 61000-4:3:2006, EN 61000-6-3:2001,<br>EC/EN 623:24 IEC/EN 61000-6-2:2005,<br>EN 61000-4:3:2006, EN 61000-6-3:2001,<br>EC/EN 623:24 IEC/EN 61000-6-2:2005,<br>EN 61000-4:3:2006, EN 61000-6-3:2001,<br>EC/EN 623:24 IEC/EN 62005 au                                                                                                    |
| Overvoltage category         Altitude         Insulation voltage         Rated insulation voltage Ui         Rated impulse withstand voltage Uimp         Power frequency withstand voltage input connection         Terminal type         Number of terminals         Cable cross section (min max)         Tightening torque         Current Input and RS485 (DMG210 only)         Terminal type         Number of terminals         Cable cross section (min max)         Tightening torque         Current Input and RS485 (DMG210 only)         Terminal type         Number of terminals         Cable cross section (min max)         Tightening torque         Housing         Version         Mounting         Material         Degree of protection         Weight         Certifications and compliance         Reference standards | 3<br>≤2000m<br>690V~<br>9.5kV<br>5,2kV<br>ctions<br>Screw (fixed)<br>4 for voltage inputs<br>2 for Aux supply<br>0.2 - 4.0 mm <sup>2</sup><br>(24 - 12 AWG)<br>0,8Nm (7lbin)<br>connections<br>Screw (fixed)<br>6 for CT connection<br>4 for RS485 connection<br>0,2 - 2,5 mmq<br>(24 - 12 AWG)<br>0.44 Nm (4 lbin)<br>4 modul (DIN 43880)<br>35mm DIN rail (EN60715)<br>or by screw using extractible clips<br>Polyamide RAL7035<br>IP40 on front<br>IP20 terminals<br>315g<br>IEC/EN 61010-1:2001, IEC/EN 61000-6-2:2005,<br>EN 61000-4:3:2006, EN 61000-6-3:2001,<br>IEC/EN 62053-23, IEC/EN 60088-2-61:1993.                                                                                                    |
| Overvoltage category         Altitude         Insulation voltage         Rated insulation voltage Ui         Rated impulse withstand voltage Uimp         Power frequency withstand voltage input connection         Terminal type         Number of terminals         Cable cross section (min max)         Tightening torque         Current Input and RS485 (DMG210 only)         Terminal type         Number of terminals         Cable cross section (min max)         Tightening torque         Current Input and RS485 (DMG210 only)         Terminal type         Number of terminals         Cable cross section (min max)         Tightening torque         Housing         Version         Mounting         Material         Degree of protection         Weight         Certifications and compliance         Reference standards | 3<br>≤2000m<br>690V~<br>9.5kV<br>5,2kV<br>5,2kV<br>5,2kV<br>5,2kV<br>5,2kV<br>5,2kV<br>5,2kV<br>5,2kV<br>5,2kV<br>5,2kV<br>5,2kV<br>0,2 - 4.0 mm <sup>2</sup><br>(24 - 12 AWG)<br>0,8Nm (7lbin)<br>connections<br>Screw (fixed)<br>6 for CT connection<br>4 for RS485 connection<br>0,2 - 2,5 mmq<br>(24 - 12 AWG)<br>0,44 Nm (4 lbin)<br>4 modul (DIN 43880)<br>35mm DIN rail (EN60715)<br>or by screw using extractible clips<br>Polyamide RAL7035<br>IP40 on front<br>IP20 terminals<br>315g<br>IEC/EN 61010-1:201, IEC/EN 61000-6-2:2005,<br>EN 61000-4:3:2006, EN 61000-6-3:201,<br>IEC/EN 6053-23, IEC/EN 60068-2-61:1993,<br>IEC/EN 60068-2-78, IEC/EN 60068-2-61:1993,<br>IEC/EN 60068-2-78, IEC/EN 60068-2-61:1993,<br>IEC/EN 6008-2-78, IEC/EN 60068-2-61:1993,<br>IEC/EN 6008-2-78, IEC/EN 60068-2-61:1993,<br>IEC/EN 60068-2-78, IEC/EN 60068-2-61:1993,<br>IEC/EN 60068-2-78, IEC/EN 60068-2-61:1993,<br>IEC/EN 60068-2-78, IEC/EN 60068-2-61:1993,<br>IEC/EN 60068-2-78, IEC/EN 60068-2-61:1993,<br>IEC/EN 60068-2-78, IEC/EN 60068-2-78, IEC/EN 60                                                                                                    |
| Overvoltage category         Altitude         Insulation voltage         Rated insulation voltage Ui         Rated impulse withstand voltage Uimp         Power frequency withstand voltage input connection         Terminal type         Number of terminals         Cable cross section (min max)         Tightening torque         Current Input and RS485 (DMG210 only)         Terminal type         Number of terminals         Cable cross section (min max)         Tightening torque         Current Input and RS485 (DMG210 only)         Terminal type         Number of terminals         Cable cross section (min max)         Tightening torque         Housing         Version         Mounting         Material         Degree of protection         Weight         Certifications and compliance         Reference standards | 3<br>≤2000m<br>690V~<br>9.5kV<br>5,2kV<br>5,2kV<br>5,2kV<br>5,2kV<br>5,2kV<br>5,2kV<br>5,2kV<br>5,2kV<br>5,2kV<br>5,2kV<br>5,2kV<br>5,2kV<br>5,2kV<br>5,2kV<br>5,2kV<br>5,2kV<br>5,2kV<br>5,2kV<br>0,2 - 4.0 mm <sup>2</sup><br>(24 - 12 AWG)<br>0,8Nm (7lbin)<br>5,2rew (fixed)<br>6 for CT connection<br>4 for RS485 connection<br>0,2 - 2,5 mmq<br>(24 - 12 AWG)<br>0,44 Nm (4 lbin)<br>4 modul (DIN 43880)<br>35mm DIN rail (EN60715)<br>or by screw using extractible clips<br>Polyamide RAL7035<br>IP40 on front<br>IP20 terminals<br>315g<br>IEC/EN 61010-1:2001, IEC/EN 61000-6-2:2005,<br>EN 61000-4:3:2006, EN 61000-6-3:2001,<br>IEC/EN 6053-23, IEC/EN 60068-2-61:1993,<br>IEC/EN 60068-2-78, IEC/EN 60068-2-61:1993,<br>IEC/EN 60068-2-78, IEC/EN 60068-2-61;1933,<br>IEC/EN 60068-2-78, IEC/EN 60068-2-61;1933,<br>IEC/EN 60068-2-78, IEC/EN 60068-2-61;1933,<br>IEC/EN 60068-2-78, IEC/EN 60068-2-61;1933,<br>IEC/EN 60068-2-78, IEC/EN 60068-2-61;1933,<br>IEC/EN 600 |
| Overvoltage category         Altitude         Insulation voltage         Rated insulation voltage Ui         Rated insulation voltage Ui         Rated impulse withstand voltage Uimp         Power frequency withstand voltage input connection         Terminal type         Number of terminals         Cable cross section (min max)         Tightening torque         Current Input and RS485 (DMG210 only)         Terminal type         Number of terminals         Cable cross section (min max)         Tightening torque         Housing         Version         Mounting         Material         Degree of protection         Weight         Certifications and compliance         Reference standards                                                                                                    | 3<br>≤2000m<br>690V~<br>9.5kV<br>5,2kV<br>5,2kV<br>5,2kV<br>5,2kV<br>5,2kV<br>5,2kV<br>5,2kV<br>5,2kV<br>5,2kV<br>5,2kV<br>5,2kV<br>5,2kV<br>5,2kV<br>0,2 - 4.0 mm <sup>2</sup><br>(24 - 12 AWG)<br>0,8Nm (7lbin)<br>5,2rew (fixed)<br>6 for CT connection<br>4 for RS485 connection<br>0,2 - 2,5 mmq<br>(24 - 12 AWG)<br>0,44 Nm (4 lbin)<br>4 modul (DIN 43880)<br>35mm DIN rail (EN60715)<br>or by screw using extractible clips<br>Polyamide RAL7035<br>IP40 on front<br>IP20 terminals<br>315g<br>IEC/EN 61010-1:2001, IEC/EN 61000-6-3:2001,<br>IEC/EN 60058-2:7, IEC/EN 60088-2:61:1993,<br>IEC/EN 60058-2:7, IEC/EN 60088-2:61:1993,<br>IEC/EN 60068-2:78, IEC/EN 60088-2:61:1993,<br>IEC/EN 60068-2:78, IEC/EN 60088-2:61:1993,<br>IEC/EN 60068-2:78, IEC/EN 60088-2:61:1993,<br>IEC/EN 60068-2:78, IEC/EN 60088-2:61:1993,<br>IEC/EN 60068-2:78, IEC/EN 60088-2:61:1993,<br>IEC/EN 60068-2:71, UL508, C22:2-N°14-95,<br>CEI EN 50470-3<br>Pending                                                                                                    |

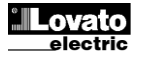

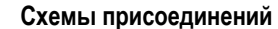

Wiring diagrams

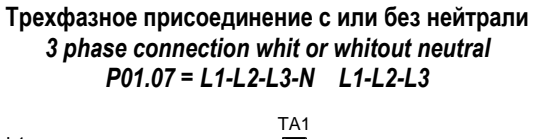

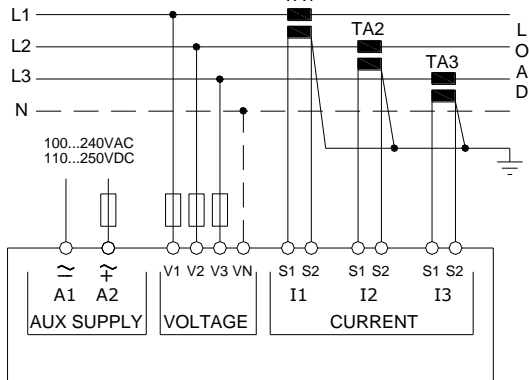

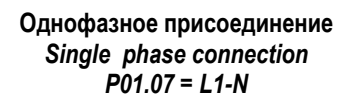

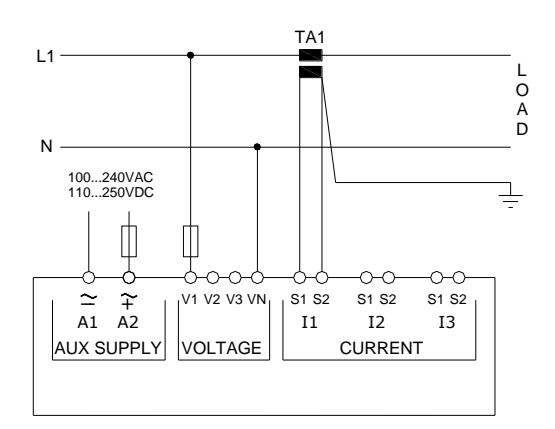

Присоединение ARON 3 фазное без нейтрали ARON connection 3 phase whitout neutral P01.07 = L1-L2-L3

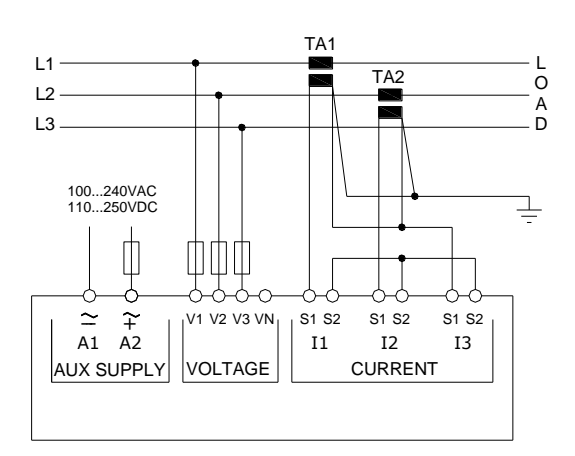

### ВНИМАНИЕ Рекомендованные предохранители: Питание: 1Атр быстрый Входы измерения напряжения: 1Атр быстрый

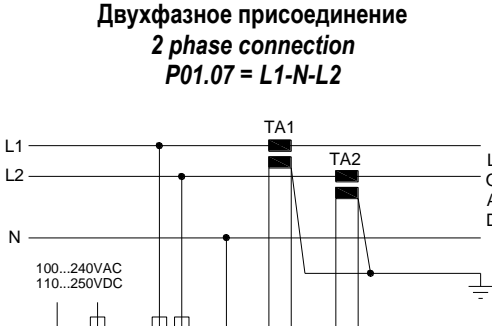

L O

A D

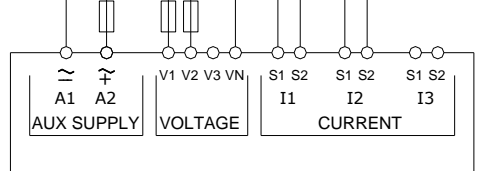

Присоединение ARON 3 фазное без нейтрали ARON connection 3 phase whitout neutral P01.07 = L1-L2-L3

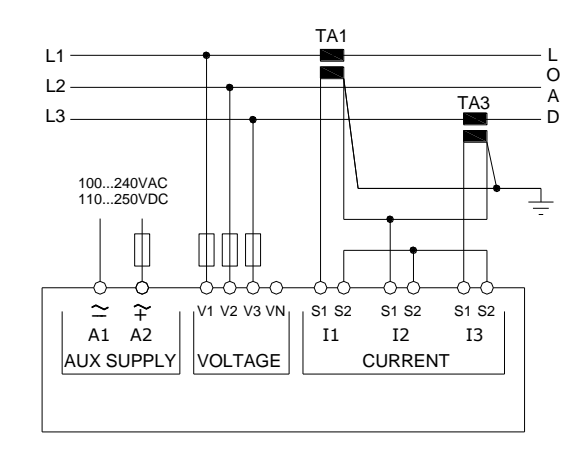

NOTE Recommended fuses: Aux supply: 1Amp. fast Measure inputs voltage: 1Amp. fast

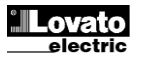

## Присоединение ПК-DMG210.. через интерфейс RS485

# PC-DMG210 connection through RS485 interface

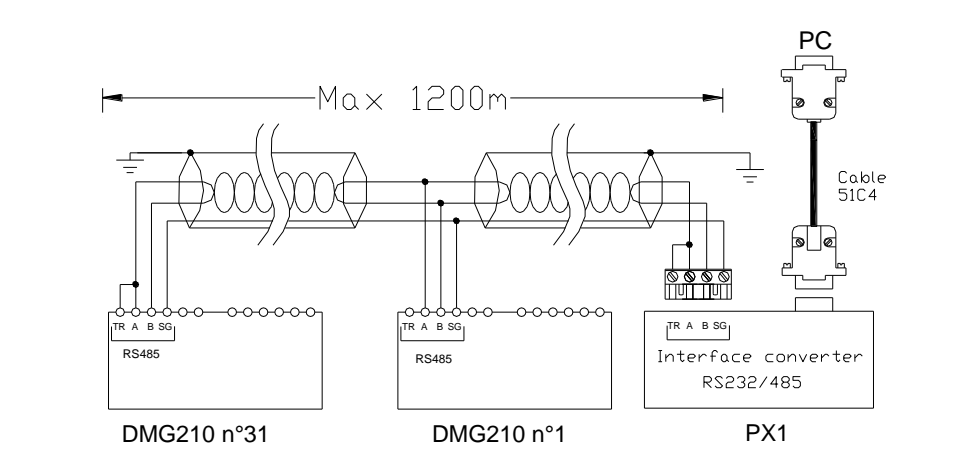

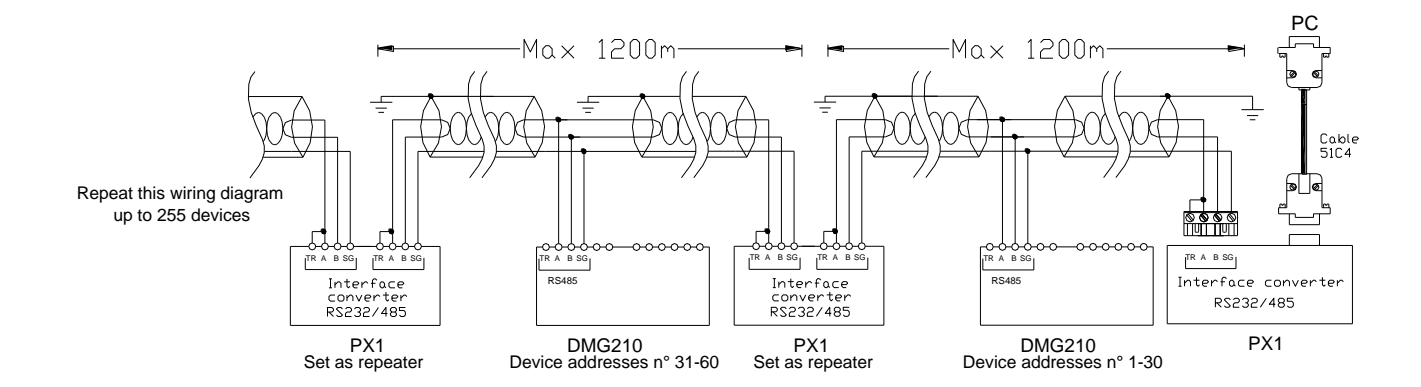

| Удаленный контроль - Remote control                                                                               |                                                                                                |            |  |
|----------------------------------------------------------------------------------------------------|------------------------------------------------------------------------------------------------|------------|--|
| Код заказа                                                                                                    | Описание                                                                                       | Bec kg     |  |
| Order code                                                                                                    | Description                                                                                    | Wt [kg]    |  |
| 4PX1 (1)                                                                                                    | Конвертер RS232/RS-485 опто-изолированный питание 220240Vac.                                   | 0,600      |  |
|                                                                                                    | RS-232/RS-485 opto-isolated converter drive 220240VAC supply                                   |            |  |
| 51C4                                                                                                    | Кабель присоединения ПК ↔ Конвертер RS232/RS-485 длина 1,80 м.                                 | 0,147      |  |
|                                                                                                    | PC- $\leftrightarrow$ RS-232/RS-485 converter drive connection cable, 1.8 meters long          |            |  |
| (1)                                                                                                    | Опто-изолированный конвертер RS232/RS-485, Макс скорость передачи 38.400, автоматический или р | учной      |  |
| режимы передачи, питание 220240Vac $\pm$ 10% по запросу 110120Vac.                                                |                                                                                                |            |  |
| RS-232/RS-485 opto-isolated converter drive, 38,400 Baud-rate max, automatic or manual TRANSMIT line supervision, |                                                                                                | pervision, |  |
|                                                                                                    | 220240VAC $\pm$ 10% supply (possible 110120VAC on request).                                    |            |  |

Клеммы

Terminals position

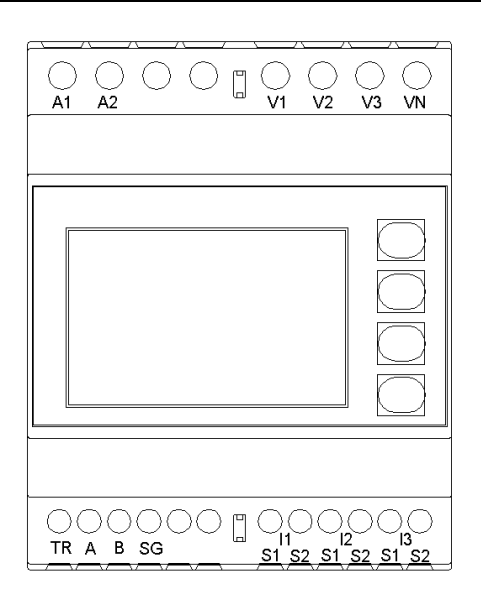

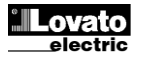

## Mechanical dimensions

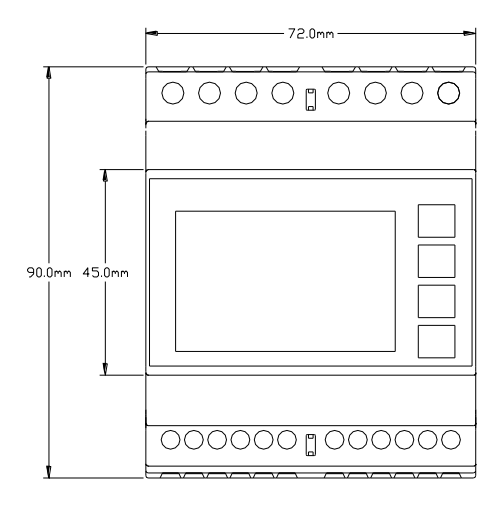

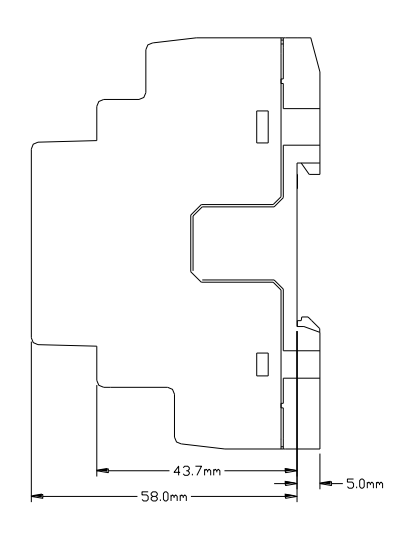

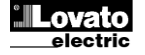